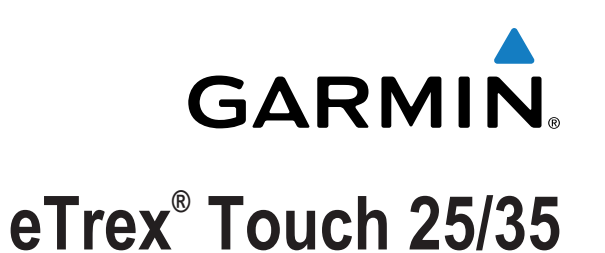

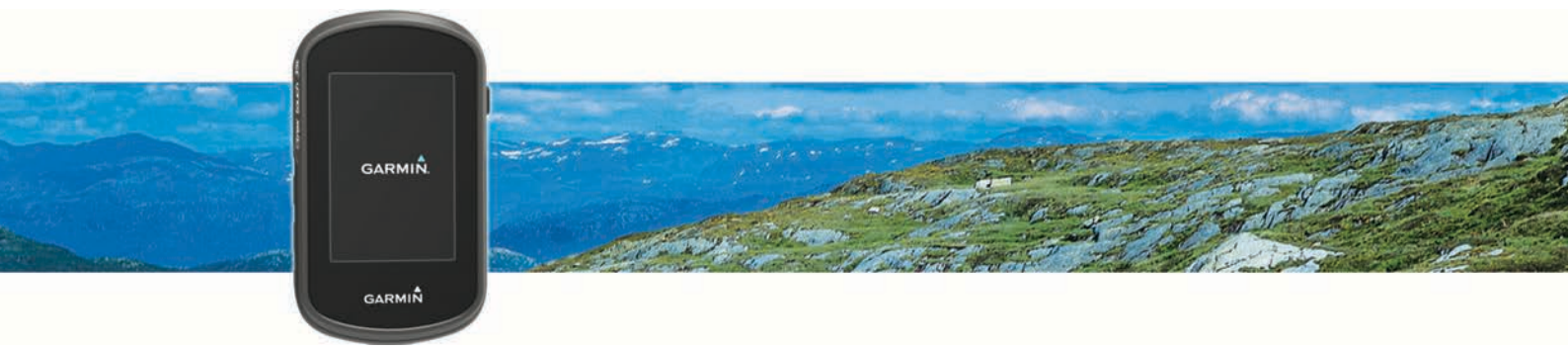

# Návod k obsluze

Všechna práva vyhrazena. Na základě autorských zákonů není povoleno tento návod kopírovat (jako celek ani žádnou jeho část) bez písemného souhlasu společnosti Garmin. Společnost Garmin si vyhrazuje právo změnit nebo vylepšit svoje produkty a provést změny v obsahu tohoto návodu bez závazku vyrozumět o takových změnách nebo vylepšeních jakoukoli osobu nebo organizaci. Aktuální aktualizace a doplňkové informace o použití tohoto produktu naleznete na webu na adrese www.garmin.com.

Garmin<sup>®</sup>, logo společnosti Garmin, Auto Lap<sup>®</sup>, BlueChart<sup>®</sup>, City Navigator<sup>®</sup>, eTrex<sup>®</sup> a TracBack<sup>®</sup> jsou ochranné známky společnosti Garmin Ltd. nebo jejích dceřiných společností registrované v USA a dalších zemích. ANT+<sup>®</sup>, BaseCamp<sup>™</sup>, chirp<sup>™</sup>, Garmin Connect<sup>™</sup>, Garmin Express<sup>™</sup>, HomePort<sup>™</sup>, tempe<sup>™</sup>, VIRB<sup>®</sup> a GSC<sup>™</sup> jsou ochranné známky společnosti Garmin Ltd. nebo jejích dceřiných společností. Tyto ochranné známky nelze používat bez výslovného souhlasu společnosti Garmin.

Značka slova Bluetooth<sup>®</sup> a loga jsou majetkem společnosti Bluetooth SIG, Inc. a jakékoli použití tohoto názvu společností Garmin podléhá licenci. Mac<sup>®</sup> je registrovaná ochranná známka společnosti Apple Computer, Inc. Windows<sup>®</sup> je registrovaná ochranná známka společnosti Microsoft Corporation ve Spojených státech a dalších zemích. microSD<sup>™</sup> a logo microSDHC jsou obchodní značky společnosti SD-3C, LLC. Ostatní ochranné známky a obchodní názvy náleží příslušným vlastníkům.

NMEA<sup>®</sup> je registrovaná ochranná známka asociace National Marine Electronics Association. NMEA 2000<sup>®</sup> a logo NMEA 2000 jsou registrované ochranné známky asociace National Marine Electronics Association.

Tento produkt obdržel certifikaci ANT+°. Seznam kompatibilních produktů a aplikací naleznete na adrese www.thisisant.com/directory.

# Obsah

| Úvod1                                                       |
|-------------------------------------------------------------|
| Přehled zařízení1                                           |
| Instalace baterií AA1                                       |
| Informace o baterii                                         |
| Zapnuti zarizeni                                            |
| Pouzívaní dolykové obrazovky                                |
|                                                             |
| Používání menu zapinacího tlačítka1                         |
| Prošlé trasy1                                               |
| Záznam prošlé trasy1                                        |
| Přizpůsobení záznamu prošlé trasy1                          |
| Navigace pomocí TracBack®                                   |
| Uložení aktuální prošlé trasy                               |
| Zobrazeni informaci o prosle trase                          |
| Zobrazenii graiu naumorske vysky prosle trasy               |
| Změna barvy prošlé trasy 2                                  |
| Archivace uložených prošlých tras                           |
| Vvmazání aktuální prošlé trasv                              |
| Odstranění prošlé trasy 2                                   |
| Trasové body                                                |
| Vytvoření trasového bodu 2                                  |
| Hledání trasového bodu                                      |
| Úprava trasového bodu 3                                     |
| Odstranění trasového bodu                                   |
| Zvýšení přesnosti polohy trasového bodu 3                   |
| Projekce trasového bodu                                     |
| Trasy                                                       |
| Vytvoření trasy                                             |
| Úprava názvu trasy3                                         |
| Úprava trasy 3                                              |
| Zobrazení trasy na mapě                                     |
| Odstranéní trasy                                            |
| Proniizeni aktivni trasy                                    |
|                                                             |
| Dobrodruzstvi Garmin®                                       |
| Odesiani souboru do aplikace BaseCamp                       |
| Vytvoreni dobrodružství                                     |
|                                                             |
| Menu Kam vest?                                              |
| Voliteine mapy                                              |
| Hledání adresy                                              |
| Theuann auresy                                              |
| Navigace                                                    |
| Navigace K cili                                             |
| Zastavenii navigace                                         |
| Navigace s manou 4                                          |
| Navigace iízdy po trase 4                                   |
| Navigace s kompasem                                         |
| Kalibrace kompasu                                           |
| Ukazatel kurzu5                                             |
| Označení polohy Muž přes palubu a spuštění navigace do této |
| polohy                                                      |
| Navigování pomocí funkce Zadej směr a jdi5                  |
| Grat nadmorske vysky                                        |
| Travijače K Douu v gralu                                    |
| Vynulování dat grafu padmořské výšky 5                      |
| Kalibrace barometrického výškoměru                          |
| Schránky s noklady 5                                        |

| Aplikace           Bezdrátový příjem a odesílání dat.           Bezdrátový příjem a odesílání dat.           Avstavení varovného alarmu           Výpočet velikosti plochy           Použíť kalkulačky.           Zobrazení kalendáře a almanachů.           Nastavení budíku           Spuštění odpočítávače času           Spuštění stopek           Stránka Družice           Změna zobrazení družic.           Vypnutí systému GPS           Simulace polohy           Duládní akční kamery VIRB®           Dznámení z telefonu.           Spárování zařízení se smartphonem           Skryti oznámení                                                                                                    | ∠d.         | паненані рокозо                               |
|----------------------------------------------------------------------------------------------------|-------------|-----------------------------------------------|
| Pezdiatovy prijema odesimi odat                                                                                                    | Ap          | likace                                        |
| Vastavení valikosti plochy<br>Použití kalkulačky<br>Zobrazení kalendáře a almanachů<br>Spuštění otopočítávače času<br>Spuštění otopek<br>Stránka Družice<br>Změna zobrazení družic<br>Vypnutí systému GPS<br>Simulace polohy<br>Dvládání akční kamery VIRB®<br>Dznámení z telefonu<br>Skrytí oznámení z řízení se smartphonem<br>Skrytí oznámení zařízení se smartphonem<br>Skrytí oznámení zařízení se smartphonem<br>Skrytí oznámení z telefonu<br>Odstranění aktivity<br>Odstranění aktivity<br>Odstranění aktivity<br>Odstranění aktivity<br>Používání Garmin Connect<br>Volitelné příslušenství typu fitness<br>Nastavení rozsahů srdečního tepu<br>Cíle aktivit typu fitness<br>Nastavení rozsahů srdečního tepu<br><b>Přizpůsobení zařízení</b><br>Jprava nastavení jasu podsvícení<br>Jzamčení dotykové obrazovky<br>Odemknutí dotykové obrazovky<br>Nastavení citilvosti dotykové obrazovky<br>Nastavení datových polí a palubních desek<br>Problení datových polí a palubních desek<br>Prolená nastavení mapy<br>Přizpůsobení datových polí a palubních desek<br>Profily<br>Výběř profilu<br>Výběř profilu<br>Vybřeň rofilu<br>Nastavení displeje<br>Nastavení displeje<br>Nastavení datových polí a palubních desek<br>Profily<br>Nytvěréní vlastního profilu<br>Výběř profilu<br>Výběř profilu<br>Nastavení displeje<br>Nastavení displeje<br>Nastavení displeje<br>Nastavení displeje<br>Nastavení displeje<br>Nastavení splení<br>Nastavení splení<br>Nastavení splení<br>Nastavení splení<br>Nastavení displeje<br>Nastavení displeje<br>Nastavení displeje<br>Nastavení displeje<br>Nastavení splení<br>Nastavení splení<br>Nastavení rasování<br>Nastavení ránů zařízení<br>Nastavení toňů zařízení<br>Nastavení trasování<br>Nastavení toňů zařízení<br>Nastavení toňů zařízení                                                  | Be          | zdratovy prijem a odesnam dat                 |
| Použit kalkulačky.<br>Zobrazení kalendáře a almanachů.<br>Nastavení budíku.<br>Spuštění odpočítávače času.<br>Spuštění stopek.<br>Stránka Družice.<br>Změna zobrazení družic<br>Vypnutí systému GPS.<br>Simulace polohy.<br>Dvládání akční kamery VIRB®.<br>Dznámení z telefonu.<br>Spárování zařízení se smartphonem.<br>Skrytí oznámení .<br><b>Fitness</b> .<br>Běh nebo jízda na kole se zařízením.<br>Historie.<br>Zobrazení aktivity.<br>Odstranění aktivity.<br>Používání Garmin Connect.<br>Volitelné příslušenství typu fitness.<br>Nastavení rozsahů srdečního tepu.<br><b>Číle</b> aktivit typu fitness.<br>Nastavení rozsahů srdečního tepu.<br><b>Přizpůsobení zařízení</b> .<br>Úprava nastavení jasu podsvícení.<br>Jzamčení dotykové obrazovky.<br>Vastavení citlivosti dotykové obrazovky.<br>Nastavení citlivosti dotykové obrazovky.<br>Nastavení displeje.<br>Konfigurace mapy.<br>Obecná nastavení mapy.<br>Přizpůsobení datových polí a palubních desek.<br>Povolení datových polí mapy.<br>Přizpůsobení datových polí mapy.<br>Přizpůsobení datových polí | νά          | počet velikosti plochv                        |
| Obrazení kalendáře a almanachů         Nastavení budíku         Spuštění stopek         Stránka Družice         Změna zobrazení družic         Vypnutí systému GPS         Simulace polohy         Dvládání akční kamery VIRB®         Dznámení z telefonu         Spárování zařízení se smartphonem         Skrytí oznámení z         Fitness         Běh nebo jízda na kole se zařízením         Historie         Zobrazení aktivity         Odstranění aktivity         Používání Garmin Connect         Volitelné příslušenství typu fitness         Rozsahy srdečního tepu         Cíle aktivit typu fitness         Nastavení rozsahů srdečního tepu         Úprava nastavení jasu podsvícení         Jzamčení dotykové obrazovky         Odemknutí dotykové obrazovky         Vastavení citlivosti dotykové obrazovky         Vastavení displeje         Konfigurace mapy         Přízpůsobení datových polí a palubních desek         Povolení datových polí a palubních desek         Povolení datových polí a palubních desek         Profily       Výběr profilu         Vytoření vlastního profilu         Vytoření vlastního profilu         Vytoření vlastního profilu                                                                                                    | vy<br>Po    | užití kalkulačky                              |
| Vastavení budíku                                                                                                    | Zo          | prazení kalendáře a almanachů                 |
| Spuštění odpočítávače času                                                                                                    | Na          | stavení budíku                                |
| Spuštění stopek         Změna zobrazení družic.         Vypnutí systému GPS         Simulace polohy.         Dvládání akční kamery VIRB®         Dznámení z telefonu.         Spárování zařízení se smartphonem.         Skrytí oznámení.         Fitness.         Běh nebo jízda na kole se zařízením         Historie.         Zobrazení aktivity.         Odstranění aktivity.         Používání Garmin Connect.         Volitelné příslušenství typu fitness.         Rozsahy srdečního tepu.         Cíle aktivit typu fitness.         Nastavení rozsahů srdečního tepu.         Přizpůsobení zařízení.         Úprava nastavení jasu podsvícení         Jzamčení dotykové obrazovky.         Odemknutí dotykové obrazovky.         Vastavení citlivosti dotykové obrazovky.         Nastavení displeje.         Configurace mapy.         Obecná nastavení mapy.         Prizpůsobení datových polí a palubních desek.         Provlení datových polí apalubních desek.         Provolení datových polí apalubních desek.         Provolení datových polí mapy.         Výběr profilu.         Výtoření vlastního profilu.         Úprava náztvení moprofilu.         Úprava náztvení jeříšení                                                                                                    | Sp          | uštění odpočítávače času                      |
| Stránka Družice<br>Změna zobrazení družic<br>Vypnutí systému GPS<br>Simulace polohy<br>Dvládání akční kamery VIRB®<br>Dznámení z telefonu<br>Spárování zařízení se smartphonem<br>Skrytí oznámení<br><b>Fitness</b><br>Běh nebo jízda na kole se zařízením<br>Historie<br>Zobrazení aktivity<br>Odstranění aktivity<br>Používání Garmin Connect<br>Volitelné přislušenství typu fitness.<br>Rozsahy srdečního tepu<br>Cíle aktivit typu fitness<br>Nastavení rozsahů srdečního tepu<br><b>Pizpůsobení zařízení</b><br>Úprava nastavení jasu podsvícení<br>Jzamčení dotykové obrazovky<br>Odemknutí dotykové obrazovky<br>Obecná nastavení mapy<br>Přizpůsobení datových polí a palubních desek.<br>Povolení datových polí a palubních desek.<br>Povolení datových polí a palubních desek.<br>Povolení datových polí mapy<br>Přizpůsobení datových polí<br>Přizpůsobení datových polí<br>Nastavení fizstření<br>Nastavení fizstření<br>Nastavení fizstření<br>Nastavení fizstření<br>Nastavení fizstření<br>Nastavení formátu souřadnic<br>Změna měrných jednotek.                                                                                                    | Sp          | uštění stopek                                 |
| Změna zobrazení družic.<br>Vypnutí systému GPS.<br>Simulace polohy                                                                                                    | Str         | ánka Družice                                  |
| Vypnuti systému GPS.<br>Simulace polohy.<br>Dvládání akční kamery VIRB®.<br>Dznámení z telefonu.<br>Spárování zařízení se smartphonem.<br>Skrytí oznámení.<br><b>Fitness</b> .<br>Běh nebo jízda na kole se zařízením.<br>Historie.<br>Zobrazení aktivity.<br>Používání Garmin Connect.<br>Volitelné příslušenství typu fitness.<br>Rozsahy srdečního tepu.<br>Cíle aktivit typu fitness.<br>Nastavení rozsahů srdečního tepu.<br><b>Přizpůsobení zařízení</b> .<br>Úprava nastavení jasu podsvícení.<br>Jzamčení dotykové obrazovky.<br>Odemknutí dotykové obrazovky.<br>Nastavení displeje.<br>Konfigurace mapy.<br>Obecná nastavení mapy.<br>Přizpůsobení datových polí a palubních desek.<br>Povolení datových polí mapy.<br>Přizpůsobení datových polí mapy.<br>Přizpůsobení datových polí mapy.<br>Přizpůsobení polilu.<br>Výběr profilu.<br>Vyběř profilu.<br>Vytoření vlastního profilu.<br>Úprava názvu profilu.<br>Nystavení úlspleje.<br>Nastavení vlastního profilu.<br>Vytoření vlastního profilu.<br>Vytoření vlastního profilu.<br>Vytoření vlastního profilu.<br>Nastavení systému.<br>Informace o nastavení GPS a GLONASS.<br>Nastavení trasování.<br>Nastavení pošlých tras.<br>Nastavení pošlých tras.<br>Nastavení prošlých tras.<br>Nastavení prošlých tras.<br>Nastavení prošlých tras.<br>Nastavení formátu souřadnic.<br>Změna měrných jednotek.                                                                                                    |             | Změna zobrazení družic                        |
| Simulace polony.<br>Dvládání akční kamery VIRB®                                                                                                    |             | Vypnutí systému GPS                           |
| Dradam akchi kamery Vikbes         Dznámení z telefonu         Spárování zařízení se smartphonem         Skrytí oznámení         Fitness         Běh nebo jízda na kole se zařízením         Historie         Zobrazení aktivity         Odstranění aktivity         Používání Garmin Connect         Volitelné příslušenství typu fitness         Rozsahy srdečního tepu         Cíle aktivit typu fitness         Nastavení rozsahů srdečního tepu         Přizpůsobení zařízení         Úprava nastavení jasu podsvícení         Jzamčení dotykové obrazovky         Odemknutí dotykové obrazovky         Odemknutí dotykové obrazovky         Obecná nastavení mapy         Přizpůsobení datových polí a palubních desek         Povolení datových polí mapy         Přizpůsobení datových polí         Přizpůsobení datových polí         Přizpůsobení datových polí         Přizpůsobení datových polí         Přizpůsobení datových polí         Přizpůsobení datových polí         Přizpůsobení datových polí         Přizpůsobení datových polí         Přizpůsobení datových polí         Přizpůsobení datových polí         Přizpůsobení datových polí         Přizpůsobení datových polí<                                                                                                    | <u></u>     | Simulace polony                               |
| Spárování zařízení se smartphonem<br>Skrytí oznámení<br>Skrytí oznámení<br>Skrytí oznámení<br>Skrytí oznámení<br>Skrytí oznámení<br>Skrytí oznámení<br>Skrytí oznámení<br>Skrytí oznámení<br>Skrytí oznámení<br>Skrytí oznamení<br>Skrytí oznamení<br>Sobrazení aktivity<br>Používání Garmin Connect<br>Volitelné příslušenství typu fitness<br>Rozsahy srdečního tepu<br>Cíle aktivit typu fitness<br>Nastavení rozsahů srdečního tepu<br><b>Přizpůsobení zařízení</b><br>Úprava nastavení jasu podsvícení<br>Jzamčení dotykové obrazovky<br>Odemknutí dotykové obrazovky<br>Nastavení citlivosti dotykové obrazovky<br>Nastavení displeje<br>Konfigurace mapy<br>Obecná nastavení mapy<br>Přizpůsobení datových polí a palubních desek<br>Povolení datových polí a palubních desek<br>Provlení datových polí a palubních desek<br>Profily<br>Výběr profilu<br>Vytvoření vlastního profilu<br>Úprava názvu profilu<br>Odstranění profilu<br>Nastavení displeje<br>Nastavení displeje<br>Nastavení vzhledu<br>Nastavení toňů zařízení<br>Nastavení prošlých tras<br>Nastavení prošlých tras<br>Nastavení směru pohybu<br>Nastavení směru pohybu<br>Nastavení směru pohybu<br>Nastavení směru pohybu<br>Nastavení směru pohybu<br>Nastavení formátu souřadnic<br>Změna měrných jednotek                                                                                                    | 07          | adani akchi kamery virase                     |
| Skrytí oznámení                                                                                                    | 02          | Snárování zařízení se smartnhonem             |
| Fitness         Běh nebo jízda na kole se zařízením         Historie         Zobrazení aktivity         Používání Garmin Connect         Volitelné příslušenství typu fitness         Rozsahy srdečního tepu         Cíle aktivit typu fitness         Nastavení rozsahů srdečního tepu         Přizpůsobení zařízení         Úprava nastavení jasu podsvícení         Jzamčení dotykové obrazovky         Odemknutí dotykové obrazovky         Vodemknutí dotykové obrazovky         Vodenknutí dotykové obrazovky         Obecná nastavení mapy         Rozšířené nastavení mapy         Povolení datových polí a palubních desek         Povolení datových polí mapy         Přizpůsobení datových polí mapy         Přizpůsobení palubních desek         Profily         Výběr profilu         Vytoření vlastního profilu         Úprava názvu profilu         Odstranění profilu         Vytoření vlastního profilu         Vytoření vlastního profilu         Vytoření vlastního profilu         Vytoření vlastního profilu         Vastavení systému         Informace o nastavení GPS a GLONASS         Nastavení toňů zařízení         Nastavení toňů zařízení                                                                                                    |             | Skrvtí oznámení                               |
| Běh nebo jízda na kole se zařízením         Jistorie         Zobrazení aktivity         Odstranění aktivity         Používání Garmin Connect         Volitelné příslušenství typu fitness         Rozsahy srdečního tepu         Cíle aktivit typu fitness         Nastavení rozsahů srdečního tepu <b>Přizpůsobení zařízení</b> Úprava nastavení jasu podsvícení         Jzamčení dotykové obrazovky         Odemknutí dotykové obrazovky         Nastavení citlivosti dotykové obrazovky         Nastavení displeje         Konfigurace mapy         Obecná nastavení mapy         Přízpůsobení datových polí a palubních desek         Povolení datových polí mapy         Přizpůsobení datových polí         Přizpůsobení palubních desek         Profily         Výběr profilu         Výběr profilu         Výběr profilu         Výběr profilu         Výběr profilu         Nastavení vstému         Informace o nastavení GPS a GLONASS         Nastavení tinů zařízení         Nastavení trasování         Nastavení trasování         Nastavení trasování         Nastavení trasování         Nastavení trasování         N                                                                                                    | <b>C</b> :4 |                                               |
| <ul> <li>Jeri Hebb Jizda fila köle se zarizerinit.</li> <li>Jistorie.</li> <li>Zobrazení aktivity.</li> <li>Používání Garmin Connect.</li> <li>Volitelné příslušenství typu fitness.</li> <li>Rozsahy srdečního tepu.</li> <li>Cíle aktivit typu fitness.</li> <li>Nastavení rozsahů srdečního tepu.</li> <li>Přizpůsobení zařízení.</li> <li>Úprava nastavení jasu podsvícení</li> <li>Jzamčení dotykové obrazovky.</li> <li>Odemknutí dotykové obrazovky.</li> <li>Odemknutí dotykové obrazovky.</li> <li>Nastavení citlivosti dotykové obrazovky.</li> <li>Nastavení displeje.</li> <li>Konfigurace mapy.</li> <li>Obecná nastavení mapy.</li> <li>Přizpůsobení datových polí a palubních desek.</li> <li>Povolení datových polí mapy.</li> <li>Přizpůsobení datových polí.</li> <li>Přizpůsobení palubních desek.</li> <li>Profily.</li> <li>Výběr profilu.</li> <li>Výtvoření vlastního profilu.</li> <li>Úprava názvu profilu.</li> <li>Odstranění profilu.</li> <li>Vytoření vlastního profilu.</li> <li>Vytoření vlastního profilu.</li> <li>Vastavení systému.</li> <li>Informace o nastavení GPS a GLONASS.</li> <li>Nastavení trasování.</li> <li>Nastavení trasování.</li> <li>Nastavení prošlých tras.</li> <li>Nastavení prošlých tras.</li> <li>Nastavení prošlých tras.</li> <li>Nastavení prošlých tras.</li> <li>Nastavení prošlých tras.</li> <li>Nastavení formátu souřadnic.</li> <li>Změná měrných jednotek.</li> </ul>                                                                                                    | ГII<br>Dă   | ness                                          |
| Zobrazení aktivity         Odstranění aktivity         Používání Garmin Connect         Volitelné příslušenství typu fitness         Rozsahy srdečního tepu         Cíle aktivit typu fitness         Nastavení rozsahů srdečního tepu         Přizpůsobení zařízení         Úprava nastavení jasu podsvícení         Jzamčení dotykové obrazovky         Odemknutí dotykové obrazovky         Nastavení citlivosti dotykové obrazovky         Nastavení displeje         Konfigurace mapy         Obecná nastavení mapy         Rozšířené nastavení mapy         Prizpůsobení datových polí a palubních desek         Povolení datových polí mapy         Přizpůsobení palubních desek         Profily         Výběr profilu         Vytvoření vlastního profilu         Úprava názvu profilu         Odstranění profilu         Vytroření vlastního profilu         Vytoření vlastního profilu         Vytoření vlastního profilu         Vytaraválvení toň zařízení         Nastavení systému         Informace o nastavení GPS a GLONASS         Nastavení toň zařízení         Nastavení trasování         Nastavení toň zařízení         Nastavení trasování                                                                                                    | DU<br>Hid   |                                               |
| Odstranění aktivity.         Používání Garmin Connect.         Volitelné příslušenství typu fitness.         Rozsahy srdečního tepu.         Cíle aktivit typu fitness.         Nastavení rozsahů srdečního tepu. <b>Přizpůsobení zařízení</b> .         Úprava nastavení jasu podsvícení         Jzamčení dotykové obrazovky.         Odemknutí dotykové obrazovky.         Odemknutí dotykové obrazovky.         Nastavení citlivosti dotykové obrazovky.         Nastavení displeje         Konfigurace mapy.         Obecná nastavení mapy.         Rozšířené nastavení mapy.         Povolení datových polí a palubních desek         Povolení datových polí mapy.         Přizpůsobení datových polí         Přizpůsobení palubních desek         Profily.         Výběr profilu.         Vytvoření vlastního profilu.         Úprava názvu profilu.         Odstranění profilu.         Vytoření vlastního profilu.         Vytoření vlastního profilu.         Vytoření vlastního profilu.         Vytoření vlastního profilu.         Vstavení systému         Informace o nastavení GPS a GLONASS         Nastavení tónů zařízení         Nastavení toňů zařízení         Nastavení toňů                                                                                                    | i ne        | Zohrazení aktivity                            |
| Používání Garmin Connect<br>Volitelné příslušenství typu fitness.<br>Rozsahy srdečního tepu<br>Cíle aktivit typu fitness<br>Nastavení rozsahů srdečního tepu<br><b>Přizpůsobení zařízení</b><br>Úprava nastavení jasu podsvícení<br>Jzamčení dotykové obrazovky<br>Odemknutí dotykové obrazovky<br>Nastavení citlivosti dotykové obrazovky<br>Nastavení displeje<br>Konfigurace mapy<br>Obecná nastavení mapy<br>Pobecná nastavení mapy<br>Obecná nastavení mapy<br>Přizpůsobení datových polí a palubních desek<br>Povolení datových polí mapy<br>Přizpůsobení datových polí<br>Přizpůsobení palubních desek<br>Profily<br>Výběr profilu<br>Výběr profilu<br>Vytoření vlastního profilu<br>Úprava názvu profilu<br>Nastavení systému<br>Informace o nastavení GPS a GLONASS<br>Nastavení displeje<br>Nastavení toňů zařízení<br>Nastavení trasování<br>Nastavení trasování<br>Nastavení trasování<br>Nastavení formátu souřadnic.<br>Změna měrných jednotek                                                                                                    |             | Odstranění aktivity                           |
| Volitelné příslušenství typu fitness<br>Rozsahy srdečního tepu<br>Cíle aktivit typu fitness<br>Nastavení rozsahů srdečního tepu<br><b>Přizpůsobení zařízení</b><br>Jprava nastavení jasu podsvícení<br>Jzamčení dotykové obrazovky<br>Odemknutí dotykové obrazovky<br>Nastavení citlivosti dotykové obrazovky<br>Nastavení displeje<br>Konfigurace mapy<br>Obecná nastavení mapy<br>Rozšířené nastavení mapy<br>Přizpůsobení datových polí a palubních desek<br>Povolení datových polí mapy<br>Přizpůsobení datových polí<br>Přizpůsobení palubních desek<br>Profily<br>Výběr profilu<br>Výběr profilu<br>Vytoření vlastního profilu<br>Úprava názvu profilu<br>Nastavení systému<br>Informace o nastavení GPS a GLONASS<br>Nastavení displeje<br>Nastavení trasování<br>Nastavení prošlých tras<br>Nastavení prošlých tras<br>Nastavení formátu souřadnic<br>Změna měrných jednotek                                                                                                    |             | Používání Garmin Connect                      |
| Rozsahy srdečního tepu<br>Cíle aktivit typu fitness<br>Nastavení rozsahů srdečního tepu<br><b>Přizpůsobení zařízení</b><br>Úprava nastavení jasu podsvícení<br>Jzamčení dotykové obrazovky<br>Odemknutí dotykové obrazovky<br>Nastavení citlivosti dotykové obrazovky<br>Nastavení displeje<br>Konfigurace mapy<br>Obecná nastavení mapy<br>Rozšířené nastavení mapy<br>Přizpůsobení datových polí a palubních desek<br>Povolení datových polí mapy<br>Přizpůsobení datových polí<br>Přizpůsobení palubních desek<br>Povolení datových polí<br>Přizpůsobení palubních desek<br>Povolení datových polí<br>Přizpůsobení palubních desek<br>Profily<br>Výběr profilu<br>Výběr profilu<br>Výtvoření vlastního profilu<br>Úprava názvu profilu<br>Nastavení systému<br>Informace o nastavení GPS a GLONASS<br>Nastavení displeje<br>Nastavení toňů zařízení<br>Nastavení toňů zařízení<br>Nastavení prošlých tras<br>Nastavení prošlých tras<br>Nastavení prošlých tras<br>Nastavení prošlých tras<br>Nastavení formátu souřadnic<br>Změna měrných jednotek                                                                                                    |             | Volitelné příslušenství typu fitness          |
| Cíle aktivit typu fitness                                                                                                    | Ro          | zsahy srdečního tepu                          |
| Nastavení rozsahů srdečního tepu                                                                                                    |             | Cíle aktivit typu fitness                     |
| Přizpůsobení zařízení         Úprava nastavení jasu podsvícení         Jzamčení dotykové obrazovky         Odemknutí dotykové obrazovky         Nastavení citlivosti dotykové obrazovky         Nastavení citlivosti dotykové obrazovky         Nastavení citlivosti dotykové obrazovky         Nastavení displeje         Konfigurace mapy         Obecná nastavení mapy         Posobení datových polí a palubních desek         Povolení datových polí mapy         Přizpůsobení datových polí         Přizpůsobení datových polí         Přizpůsobení palubních desek         Porofily         Výběř profilu         Výtvoření vlastního profilu         Úprava názvu profilu         Odstranění profilu         Vytvoření vlastního profilu         Nastavení systému         Informace o nastavení GPS a GLONASS         Nastavení displeje         Nastavení prošlých tras         Nastavení prošlých tras         Nastavení prošlých tras         Nastavení směru pohybu         Nastavení formátu souřadnic         Změna měrných jednotek                                                                                                    |             | Nastavení rozsahů srdečního tepu              |
| Úprava nastavení jasu podsvícení<br>Jzamčení dotykové obrazovky<br>Odemknutí dotykové obrazovky<br>Nastavení citlivosti dotykové obrazovky<br>Nastavení displeje<br>Konfigurace mapy<br>Obecná nastavení mapy<br>Rozšířené nastavení mapy<br>Prizpůsobení datových polí a palubních desek<br>Povolení datových polí mapy<br>Přizpůsobení datových polí<br>Přizpůsobení datových polí<br>Přizpůsobení palubních desek<br>Profily<br>Výběr profilu<br>Výběr profilu<br>Výtoření vlastního profilu<br>Uprava názvu profilu<br>Odstranění profilu<br>Nastavení systému<br>Informace o nastavení GPS a GLONASS<br>Nastavení displeje<br>Nastavení tonů zařízení<br>Nastavení toňů zařízení<br>Nastavení prošlých tras<br>Nastavení prošlých tras<br>Nastavení směru pohybu<br>Nastavení směru pohybu<br>Nastavení formátu souřadnic<br>Změna měrných jednotek                                                                                                    | Př          | způsobení zařízení                            |
| Jzamčení dotykové obrazovky<br>Odemknutí dotykové obrazovky<br>Nastavení citlivosti dotykové obrazovky<br>Nastavení displeje<br>Konfigurace mapy<br>Obecná nastavení mapy<br>Rozšířené nastavení mapy<br>Prizpůsobení datových polí a palubních desek<br>Povolení datových polí mapy<br>Přizpůsobení datových polí<br>Přizpůsobení palubních desek<br>Profily<br>Výběr profilu<br>Výběr profilu<br>Výtvoření vlastního profilu<br>Úprava názvu profilu<br>Odstranění profilu<br>Nastavení systému<br>Informace o nastavení GPS a GLONASS<br>Nastavení displeje<br>Nastavení displeje<br>Nastavení tónů zařízení<br>Nastavení prošlých tras<br>Nastavení prošlých tras<br>Nastavení směru pohybu<br>Nastavení směru pohybu<br>Nastavení formátu souřadnic<br>Změna měrných jednotek                                                                                                    | Úp          | rava nastavení jasu podsvícení                |
| Odemknutí dotykové obrazovky                                                                                                    | Uz          | amčení dotykové obrazovky                     |
| Nastavení citlivosti dotykové obrazovky<br>Nastavení displeje                                                                                                    |             | Odemknutí dotykové obrazovky                  |
| Nastavení displeje<br>Konfigurace mapy<br>Obecná nastavení mapy<br>Rozšířené nastavení mapy<br>Přizpůsobení datových polí a palubních desek<br>Povolení datových polí mapy<br>Přizpůsobení datových polí<br>Přizpůsobení palubních desek<br>Profily<br>Výběr profilu<br>Vytvoření vlastního profilu<br>Úprava názvu profilu<br>Odstranění profilu<br>Nastavení systému<br>Informace o nastavení GPS a GLONASS<br>Nastavení displeje<br>Nastavení displeje<br>Nastavení tónů zařízení<br>Nastavení prošlých tras<br>Nastavení prošlých tras<br>Nastavení směru pohybu<br>Nastavení směru pohybu<br>Nastavení formátu souřadnic<br>Změna měrných jednotek                                                                                                    | Na          | stavení citlivosti dotykové obrazovky         |
| Configurace mapy         Obecná nastavení mapy         Rozšířené nastavení mapy         Přizpůsobení datových polí a palubních desek         Povolení datových polí mapy         Přizpůsobení datových polí         Přizpůsobení datových polí         Přizpůsobení palubních desek         Profily         Výběr profilu         Výběr profilu         Výběr profilu         Odstranění profilu         Odstranění profilu         Nastavení systému         Informace o nastavení GPS a GLONASS         Nastavení displeje         Nastavení prošlých tras         Nastavení prošlých tras         Nastavení prošlých tras         Nastavení směru pohybu         Nastavení směru pohybu         Nastavení formátu souřadnic         Změna měrných jednotek                                                                                                    | Na          | stavení displeje                              |
| Obecna nastavení mapy         Rozšířené nastavení mapy         Přizpůsobení datových polí a palubních desek         Povolení datových polí mapy         Přizpůsobení datových polí mapy         Přizpůsobení datových polí         Přizpůsobení datových polí         Přizpůsobení palubních desek         Profily         Výběr profilu         Vytvoření vlastního profilu         Úprava názvu profilu         Odstranění profilu         Nastavení systému         Informace o nastavení GPS a GLONASS         Nastavení displeje         Nastavení vzhledu         Nastavení tonů zařízení         Nastavení prošlých tras         Nastavení směru pohybu         Nastavení směru pohybu         Nastavení formátu souřadnic         Změna měrných jednotek                                                                                                    | KO          | ntigurace mapy                                |
| Přizpůsobení datových polí a palubních desek<br>Povolení datových polí mapy<br>Přizpůsobení datových polí mapy<br>Přizpůsobení palubních desek<br>Profily<br>Výběr profilu<br>Výtvoření vlastního profilu<br>Úprava názvu profilu<br>Odstranění profilu<br>Nastavení systému<br>Informace o nastavení GPS a GLONASS<br>Nastavení displeje<br>Nastavení displeje<br>Nastavení vzhledu<br>Nastavení prošlých tras<br>Nastavení prošlých tras<br>Nastavení směru pohybu<br>Nastavení směru pohybu<br>Nastavení formátu souřadnic<br>Změna měrných jednotek                                                                                                    |             | Obecna nastavení mapy                         |
| Povolení datových polí a palubních desek<br>Povolení datových polí mapy<br>Přizpůsobení datových polí<br>Přizpůsobení palubních desek<br>Profily<br>Výběr profilu<br>Výtvoření vlastního profilu<br>Úprava názvu profilu<br>Odstranění profilu<br>Nastavení systému<br>Informace o nastavení GPS a GLONASS<br>Nastavení displeje<br>Nastavení displeje<br>Nastavení displeje<br>Nastavení tónů zařízení<br>Nastavení prošlých tras<br>Nastavení prošlých tras<br>Nastavení směru pohybu<br>Nastavení směru pohybu<br>Nastavení formátu souřadnic<br>Změna měrných jednotek                                                                                                    | Dři         | Rozsirene naslaveni mapy                      |
| Přizpůsobení datových polí<br>Přizpůsobení palubních desek<br>Profily<br>Výběr profilu<br>Úprava názvu profilu<br>Odstranění profilu<br>Nastavení systému<br>Informace o nastavení GPS a GLONASS<br>Nastavení displeje<br>Nastavení displeje<br>Nastavení tohů zařízení<br>Nastavení prošlých tras<br>Nastavení prošlých tras<br>Nastavení prošlých tras<br>Nastavení směru pohybu<br>Nastavení směru pohybu<br>Nastavení směru pohybu<br>Nastavení formátu souřadnic<br>Změna měrných jednotek                                                                                                    | FII         | Povolení datových polí many                   |
| Přizpůsobení palubních desek<br>Profily<br>Výběr profilu<br>Vytvoření vlastního profilu<br>Úprava názvu profilu<br>Odstranění profilu<br>Nastavení systému<br>Informace o nastavení GPS a GLONASS<br>Nastavení displeje<br>Nastavení displeje<br>Nastavení tohů zařízení<br>Nastavení tóhů zařízení<br>Nastavení prošlých tras<br>Nastavení prošlých tras<br>Nastavení prošlých tras<br>Nastavení směru pohybu<br>Nastavení směru pohybu<br>Nastavení směru pohybu<br>Nastavení formátu souřadnic<br>Změna měrných jednotek                                                                                                    |             | Přizpůsobení datových polí                    |
| Profily.<br>Výběr profilu.<br>Vytvoření vlastního profilu.<br>Úprava názvu profilu.<br>Odstranění profilu.<br>Nastavení systému.<br>Informace o nastavení GPS a GLONASS.<br>Nastavení displeje.<br>Nastavení displeje.<br>Nastavení vzhledu.<br>Nastavení tónů zařízení.<br>Nastavení tónů zařízení.<br>Nastavení prošlých tras.<br>Nastavení prošlých tras.<br>Nastavení prošlých tras.<br>Nastavení trasování.<br>Nastavení směru pohybu.<br>Nastavení směru pohybu.<br>Nastavení směru pohybu.<br>Nastavení formátu souřadnic.<br>Změna měrných jednotek.                                                                                                    |             | Přizpůsobení palubních desek                  |
| Výběr profilu<br>Vytvoření vlastního profilu<br>Úprava názvu profilu<br>Odstranění profilu<br>Nastavení systému<br>Informace o nastavení GPS a GLONASS<br>Nastavení displeje<br>Nastavení displeje<br>Nastavení tonů zařízení<br>Nastavení tonů zařízení<br>Nastavení prošlých tras<br>Nastavení prošlých tras<br>Nastavení prošlých tras<br>Nastavení trasování<br>Nastavení směru pohybu<br>Nastavení směru pohybu<br>Nastavení směru pohybu<br>Nastavení formátu souřadnic<br>Změna měrných jednotek                                                                                                    | Pro         | ofily                                         |
| Vytvoření vlastního profilu<br>Úprava názvu profilu<br>Odstranění profilu<br>Nastavení systému<br>Informace o nastavení GPS a GLONASS<br>Nastavení displeje<br>Nastavení vzhledu<br>Nastavení vzhledu<br>Nastavení tónů zařízení<br>Nastavení prošlých tras<br>Nastavení prošlých tras<br>Nastavení trasování<br>Nastavení trasování<br>Nastavení směru pohybu<br>Nastavení směru pohybu<br>Nastavení směru pohybu<br>Nastavení formátu souřadnic<br>Změna měrných jednotek                                                                                                    |             | Výběr profilu                                 |
| Úprava názvu profilu<br>Odstranění profilu<br>Nastavení systému<br>Informace o nastavení GPS a GLONASS<br>Nastavení displeje<br>Nastavení vzhledu<br>Nastavení vzhledu<br>Nastavení tónů zařízení<br>Nastavení prošlých tras.<br>Nastavení prošlých tras.<br>Nastavení trasování<br>Nastavení trasování<br>Nastavení směru pohybu<br>Nastavení směru pohybu<br>Nastavení směru pohybu<br>Nastavení směru pohybu<br>Nastavení formátu souřadnic<br>Změna měrných jednotek.                                                                                                    |             | Vytvoření vlastního profilu                   |
| Odstranění profilu<br>Nastavení systému<br>Informace o nastavení GPS a GLONASS<br>Nastavení displeje<br>Nastavení vzhledu<br>Nastavení tónů zařízení<br>Nastavení prošlých tras<br>Nastavení prošlých tras<br>Nastavení trasování<br>Nastavení směru pohybu<br>Nastavení směru pohybu<br>Nastavení směru pohybu<br>Nastavení směru pohybu<br>Nastavení formátu souřadnic<br>Změna měrných jednotek                                                                                                    |             | Úprava názvu profilu                          |
| Nastavení systému<br>Informace o nastavení GPS a GLONASS<br>Nastavení displeje<br>Nastavení vzhledu<br>Nastavení tónů zařízení<br>Nastavení prošlých tras<br>Nastavení prošlých tras<br>Nastavení trasování<br>Nastavení směru pohybu<br>Nastavení směru pohybu<br>Nastavení směru pohybu<br>Nastavení formátu souřadnic<br>Změna měrných jednotek                                                                                                    |             | Odstranění profilu                            |
| Informace o nastavení GPS a GLONASS<br>Nastavení displeje<br>Nastavení vzhledu<br>Nastavení tónů zařízení<br>Nastavení prošlých tras<br>Nastavení trasování<br>Nastavení směru pohybu<br>Nastavení směru pohybu<br>Nastavení směru pohybu<br>Nastavení formátu souřadnic<br>Změna měrných jednotek                                                                                                    | Na          | stavení systému                               |
| Nastavení uspieje<br>Nastavení vzhledu<br>Nastavení tónů zařízení<br>Nastavení prošlých tras<br>Nastavení trasování<br>Nastavení směru pohybu<br>Nastavení směru pohybu<br>Nastavení formátu souřadnic<br>Změna měrných jednotek                                                                                                    | N1-         | Informace o nastavení GPS a GLONASS           |
| Vastavení vzniedu<br>Nastavení tónů zařízení<br>Nastavení prošlých tras<br>Nastavení trasování<br>Nastavení směru pohybu<br>Nastavení směru pohybu<br>Nastavení formátu souřadnic<br>Změna měrných jednotek                                                                                                    | Na          | staveni dispieje                              |
| Vastavení prošlých tras<br>Nastavení trasování<br>Nastavení směru pohybu<br>Nastavení výškoměru<br>Nastavení formátu souřadnic<br>Změna měrných jednotek                                                                                                    | Na<br>Na    | διαντιπ νζημευμ<br>ετονορί τόρů zařízení      |
| Vastavení trasování<br>Nastavení směru pohybu<br>Nastavení výškoměru<br>Nastavení formátu souřadnic<br>Změna měrných jednotek                                                                                                    | ng<br>Na    | stavení tohu zahzení<br>stavení prošlých tras |
| Vastavení směru pohybu<br>Nastavení výškoměru<br>Nastavení formátu souřadnic<br>Změna měrných jednotek                                                                                                    | Na          | stavení trasování                             |
| Vastavení výškoměru<br>Nastavení formátu souřadnic<br>Změna měrných jednotek                                                                                                    | Na          | stavení směru pohvbu                          |
| Vastavení formátu souřadnic<br>Změna měrných jednotek                                                                                                    | Na          | stavení výškoměru                             |
| Změna měrných jednotek                                                                                                    | Na          | stavení formátu souřadnic                     |
|                                                                                                    | Zm          | ěna měrných jednotek                          |

Stahování informací o schránkách s poklady ...... 5

Vytvoření a uložení filtru pokladů......5 Navigace ke schránce s pokladem ...... 6

| Nastavení času                                    |
|---------------------------------------------------|
| Nastavení pro geocaching                          |
| ANT+ Nastavení snímače11                          |
| Nastavení aktivit typu fitness                    |
| Nastavení fitness profilu uživatele 11            |
| Označování kol podle vzdálenosti 11               |
| Námořní nastavení                                 |
| Nastavení námořních výstrah 11                    |
| Vynulování dat11                                  |
| Obnovení výchozích hodnot pro určitá nastavení    |
| Obnovení výchozích hodnot pro nastavení konkrétní |
| stránky 11                                        |
| Obnovení výchozích hodnot všech nastavení         |
| Informace o zařízení 11                           |
| Technické údaie 11                                |
| Podpora a aktualizace 11                          |
| Nastavení Garmin Express                          |
| Další informace 12                                |
| Pagistrace zařízení 12                            |
| Informace o baterii 12                            |
| Maximalizace výdrže baterie 12                    |
| Zanínání režimu úsnorv haterie                    |
| Dlouhodobé skladování 12                          |
| Péče o zařízení 12                                |
| Čištění zařízení 12                               |
| Čištění dotykové obrazovky 12                     |
| Ponoření do vodv 12                               |
| Správa dat                                        |
|                                                   |
| Instalace naměťové karty 12                       |
| Přinojení zařízení k nočítači                     |
| Přenos souborů do zařízení 13                     |
| Odstranění souborů 13                             |
| Odpojení kabelu USB 13                            |
| Odstranění problémů 13                            |
| Vvnulování zařízení 13                            |
| Zobrazení informací o zařízení 13                 |
| Dedetek 42                                        |
| DUUdler 13                                        |
| Totová polo                                       |
| Udiuva pule                                       |
| vypocty rozsanu sruechno tepu                     |
| Rejstřík 16                                       |

# Úvod

#### <u> VAROVÁNÍ</u>

Přečtěte si leták *Důležité bezpečnostní informace a informace o produktu* vložený v obalu s výrobkem. Obsahuje varování a další důležité informace.

# Přehled zařízení

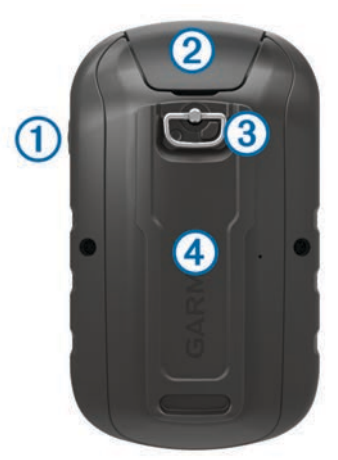

| 1 | Zapínací tlačítko                                    |
|---|------------------------------------------------------|
| 2 | Port mini-USB (pod ochranným krytem)                 |
| 3 | Kroužek krytu přihrádky na baterie                   |
| 4 | Slot karty microSD <sup>™</sup> (pod krytem baterie) |

# Instalace baterií AA

Napájení přenosného zařízení zajišťují dvě baterie AA (nejsou součástí). Nejlepších výsledků dosáhnete při použití baterií NiMH nebo lithiových baterií.

- 1 Otočte kroužkem proti směru hodinových ručiček a sejměte kryt.
- 2 Vložte dvě baterie AA, přičemž dbejte na správnou polaritu.

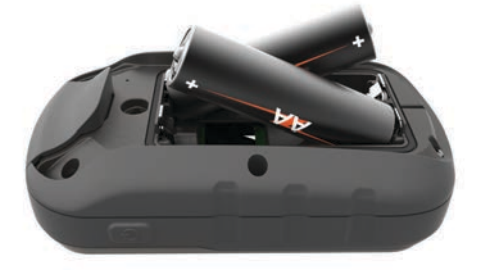

3 Nasaďte zpět kryt přihrádky na baterie a otočte kroužkem ve směru hodinových ručiček.

#### Informace o baterii

#### 

Stanovený rozsah teplot pro zařízení může překročit přípustný rozsah pro použití některých baterií. Alkalické baterie mohou při vysokých teplotách prasknout.

K vyjmutí baterií nepoužívejte ostré předměty.

#### **UPOZORNĚNÍ**

Chcete-li baterie správně recyklovat nebo zlikvidovat, kontaktujte místní středisko pro likvidaci odpadů.

#### POZNÁMKA

Alkalické baterie ztrácejí při poklesu teploty značnou část své kapacity. Při používání zařízení v podmínkách s teplotami pod bodem mrazu používejte lithiové baterie.

# Zapnutí zařízení

Podržte tlačítko 🖰

#### Používání dotykové obrazovky

- · Klepnutím na obrazovku vyberte položku.
- Každý výběr dotykové obrazovky by měl být samostatným krokem.
- Stisknutím tlačítka 

   uložíte změny a zavřete stránku.
- Stisknutím tlačítka 5 se vrátíte na předchozí stránku.
- Stisknutím tlačítka A se vrátíte do hlavního menu.
- Stisknutím tlačítka zobrazíte položky menu specifické pro zobrazenou stránku.

#### Domovská obrazovka

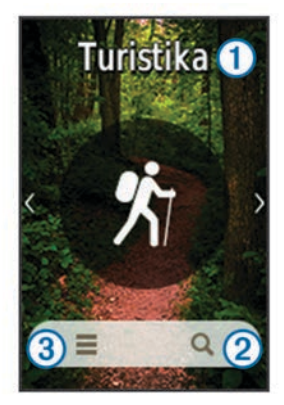

| 1 | Aktivita           |
|---|--------------------|
| 2 | Kam vést?          |
| 3 | Nastavení aktivity |

# Používání menu zapínacího tlačítka

Některé funkce vyžadují stisknutí zapínacího tlačítka.

Z menu zapínacího tlačítka lze přistupovat k různým funkcím, například Track Manager, Waypoint Manager nebo hledání pokladů.

Na libovolné obrazovce stiskněte tlačítko 🕁 a vyberte požadovanou funkci.

# Prošlé trasy

Prošlá trasa je záznamem vaší cesty. Záznam prošlé trasy obsahuje informace o bodech podél zaznamenané trasy, včetně času, pozice a nadmořské výšky každého bodu.

# Záznam prošlé trasy

- 1 Vyberte aktivitu.
- 2 Poté, co pruhy označující sílu signálu GPS zezelenají, vyberte možnost Spustit.
- **3** Po ukončení aktivity potáhněte prstem z dolní části obrazovky.
- 4 Vyberte možnost Ukončit. Zobrazí se stránka se souhrnnými daty.
- 5 Svislým procházením můžete zobrazit všechna data.

**TIP:** Můžete vybrat název prošlé trasy a změnit jej.

- 6 Vyberte možnost:
  - Chcete-li prošlou trasu uložit, vyberte ikonu
  - Chcete-li prošlou trasu odstranit, vyberte možnost x.

# Přizpůsobení záznamu prošlé trasy

Můžete upravit zobrazení a záznam prošlých tras v zařízení.

- 1 Vyberte možnost Současná prošlá trasa > 1.
- 2 Vyberte možnost:
  - Pokud chcete změnit barvu čáry prošlé trasy na mapě, vyberte možnost Barva.
  - Pokud chcete zobrazit čáru na trase označující vaši prošlou trasu, vyberte možnost Zobrazit na mapě.
- 4 Vyberte možnost:
  - Chcete-li prošlé trasy zaznamenávat proměnlivou rychlostí a vytvořit tak optimální znázornění prošlých tras, vyberte možnost Automaticky.
  - Chcete-li zaznamenat prošlé trasy ve stanovené vzdálenosti, vyberte možnost **Vzdálenost**.
  - Chcete-li zaznamenat prošlé trasy ve stanoveném čase, vyberte možnost Čas.
- 5 Vyberte možnost Interval.
- 6 Dokončete následující krok:
  - Pokud jste vybrali možnost Automaticky pro Způsob záznamu, vyberte možnost pro častější nebo méně častý záznam prošlé trasy.

**POZNÁMKA:** Při použití intervalu **Nejčastější** se prošlá trasa zaznamenává nejpodrobněji, dojde však rychleji k zaplnění paměti zařízení.

 Pokud jste vybrali možnost Vzdálenost nebo Čas pro Způsob záznamu, zadejte hodnotu a vyberte možnost √.

# Navigace pomocí TracBack®

Při navigaci se můžete nechat navigovat zpět na začátek prošlé trasy. To může být užitečné například při hledání cesty zpět do kempu nebo začátku stezky.

1 Vyberte možnost Track Manager > Současná prošlá trasa > ☑ > TracBack.

Mapa zobrazí vaši trasu pomocí purpurové čáry od výchozího do koncového bodu.

2 Navigujte pomocí mapy nebo kompasu.

# Uložení aktuální prošlé trasy

- 1 Vyberte možnost Track Manager > Současná prošlá trasa.
- 2 Vyberte možnost:
  - Vyberte možnost I pro uložení celé prošlé trasy.
  - Vyberte možnost > Uložit část a vyberte část trasy.

# Zobrazení informací o prošlé trase

- 1 Vyberte možnost Track Manager.
- 2 Vyberte prošlou trasu.
- 3 Vyberte možnost 🗹.

Začátek a konec prošlé trasy je označen vlajkou.

4 Vyberte lištu Bezpečnostní informace v horní části obrazovky.

Zobrazí se informace o prošlé trase.

# Zobrazení grafu nadmořské výšky prošlé trasy

- 1 Vyberte možnost Track Manager.
- **2** Vyberte prošlou trasu.
- 3 Vyberte možnost 🗠.

# Uložení polohy na prošlé trase

- 1 Vyberte možnost Track Manager.
- 2 Vyberte prošlou trasu.

- 3 Vyberte možnost 🗹.
- 4 Vyberte polohu na prošlé trase.
- 5 Vyberte lištu Bezpečnostní informace v horní části obrazovky.
  - Zobrazí se informace o poloze.
- 6 Vyberte možnost ► > OK.

# Změna barvy prošlé trasy

Můžete změnit barvu prošlé trasy a vylepšit tak její zobrazení na mapě nebo porovnání s jinou prošlou trasou.

- 1 Vyberte možnost Track Manager.
- 2 Vyberte prošlou trasu.
- 3 Vyberte možnost Barva.
- 4 Vyberte barvu.

# Archivace uložených prošlých tras

Archivací uložených prošlých tras je možné uvolnit dostupnou paměť.

- 1 Vyberte možnost Nastavení > Prošlé trasy > Rozšířené nastavení > Automaticky archivovat.
- 2 Vyberte možnost Při plné paměti, Denně nebo Týdenní.

# Vymazání aktuální prošlé trasy

- 1 Na obrazovce aktuální trasy potáhněte prstem z dolní části obrazovky nahoru.
- 2 Vyberte možnost Ukončit > ☑ > Vymazat.

# Odstranění prošlé trasy

- 1 Vyberte možnost Track Manager.
- 2 Vyberte prošlou trasu.
- 3 Vyberte možnost => Odstranit > Odstranit.

# Trasové body

Trasové body jsou pozice, které zaznamenáte a uložíte do zařízení.

# Vytvoření trasového bodu

Polohu můžete uložit jako trasový bod.

- 1 Klepnutím vyberte polohu na mapě.
- Vyberte informační textové pole.
   Zobrazí se stránka přehledu.
- 3 Vyberte ikonu ►.
- 4 V případě potřeby vyberte pole, které chcete změnit.
- 5 Vyberte možnost Uložit.

# Hledání trasového bodu

- 1 Vyberte možnost Waypoint Manager.
- 2 Vyberte trasový bod ze seznamu.
- 3 V případě potřeby vyberte možnost , abyste upřesnili hledání.
- 4 Vyberte možnost:
  - Výběrem možnosti Hledání dle názvu budete vyhledávat pomocí názvu trasového bodu.
  - Výběrem možnosti Vybrat symbol budete vyhledávat pomocí symbolu trasového bodu.
  - Výběrem možnosti Vyhledat v blízkosti budete vyhledávat v blízkosti naposledy nalezené polohy, jiného trasového bodu, aktuální polohy nebo bodu na mapě.
  - Výběrem možnosti Seřadit zobrazíte seznam trasových bodů podle nejbližší vzdálenosti nebo abecedního pořadí.

# Úprava trasového bodu

Než budete moci upravit trasový bod, musíte jej vytvořit.

- 1 Vyberte možnost Waypoint Manager.
- 2 Vyberte trasový bod.
- 3 Vyberte položku, kterou chcete upravit, například název.
- 4 Zadejte novou informaci a zvolte možnost ✓.

# Odstranění trasového bodu

- 1 Vyberte možnost Waypoint Manager > > Odstranit.
- 2 Vyberte trasový bod.
- 3 Vyberte možnost Odstranit > Ano.

# Zvýšení přesnosti polohy trasového bodu

Polohu trasového bodu můžete upřesnit a dosáhnout tak větší celkové přesnosti. Při průměrování používá zařízení k dosažení větší přesnosti průměrnou hodnotu z několika čtení.

- 1 Vyberte možnost Waypoint Manager.
- 2 Vyberte trasový bod.
- 3 Vyberte možnost = > Průměrování pozice.
- 4 Přejděte na polohu trasového bodu.
- 5 Vyberte možnost Spustit.
- 6 Postupujte podle pokynů na obrazovce.
- 7 Po dosažení hodnoty 100 % vyberte ve stavovém řádku spolehlivosti možnost Uložit.

Pro dosažení nejlepších výsledků doporučujeme získat 4 až 8 vzorků trasového bodu s intervalem nejméně 90 minut mezi jednotlivými vzorky.

# Projekce trasového bodu

Můžete vytvořit novou polohu projekcí vzdálenosti a azimutu z označené polohy do nové polohy.

- 1 Vyberte možnost Waypoint Manager.
- 2 Vyberte trasový bod.
- 3 Vyberte možnost ≡ > Projekt. tras. bodu.
- 4 Zadejte azimut a vyberte možnost ✓.
- 5 Vyberte měrnou jednotku.
- 6 Zadejte vzdálenost a zvolte možnost ✓.
- 7 Vyberte možnost Uložit.

# Trasy

Trasa je posloupnost trasových bodů nebo poloh, které vás dovedou až do cíle.

# Vytvoření trasy

- 1 Vyberte možnost Plánovač tras > Vytvořit trasu > Vyberte první bod.
- **2** Vyberte kategorii.
- 3 Vyberte první bod trasy.
- 4 Vyberte možnost Použít > Vyberte příští bod.
- 5 Opakováním kroků 2 až 4 přidejte všechny body na trase.
- 6 Výběrem možnosti 👈 trasu uložíte.

# Úprava názvu trasy

- 1 Vyberte možnost Plánovač tras.
- **2** Vyberte trasu.
- 3 Vyberte možnost Změnit název.
- 4 Zadejte nový název.

# Úprava trasy

- 1 Vyberte možnost Plánovač tras.
- 2 Vyberte trasu.
- 3 Vyberte možnost Upravit trasu.
- 4 Vyberte bod.
- 5 Vyberte možnost:
  - Chcete-li zobrazit bod na mapě, vyberte možnost Zobrazit.
  - Chcete-li změnit pořadí bodů na trase, vybere možnost Přesunout nahoru nebo Přesunout dolů.
  - Chcete-li do trasy přidat další bod, vyberte možnost Vložit.

Další bod se vloží před bod, který upravujete.

- Chcete-li z trasy určitý bod odebrat, vyberte možnost Odebrat.
- 6 Výběrem možnosti 5 trasu uložíte.

### Zobrazení trasy na mapě

- 1 Vyberte možnost Plánovač tras.
- **2** Vyberte trasu.
- 3 Vyberte možnost Mapa.

### Odstranění trasy

- 1 Vyberte možnost Plánovač tras.
- 2 Vyberte trasu.
- 3 Vyberte možnost Odstranit trasu.

#### Prohlížení aktivní trasy

- 1 Při navigaci po trase vyberte možnost Aktivní trasa.
- 2 Vyberte bod na trase, pro nějž chcete zobrazit další podrobnosti.

# Obrácení trasy

- 1 Vyberte možnosť Plánovač tras.
- 2 Vyberte trasu.
- 3 Vyberte možnost Obrátit trasu.

# Dobrodružství Garmin®

Můžete vytvářet dobrodružství a sdílet své cesty s rodinou, přáteli a Garmin komunitou. Související položky je možné seskupit jako dobrodružství. Například můžete vytvořit dobrodružství pro poslední pěší výlet. Dobrodružství může obsahovat záznam prošlé trasy, fotky z cesty a poklady, které jste objevili. Dobrodružství můžete vytvořit a spravovat pomocí aplikace BaseCamp<sup>™</sup>. Další informace naleznete na webové stránce adventures.garmin.com.

**POZNÁMKA:** BaseCamp není k dispozici u všech modelů zařízení.

# Odeslání souborů do aplikace BaseCamp

- 1 Otevřít aplikaci BaseCamp.
- 2 Připojte zařízení k počítači.

Na počítačích Windows® se zařízení zobrazí jako vyměnitelná jednotka nebo přenosné zařízení. Paměťová karta se může jevit jako druhá vyměnitelná jednotka. Na počítačích Mac® se zařízení a paměťová karta zobrazují jako připojené svazky.

**POZNÁMKA:** Některé počítače s více síťovými jednotkami nemusí zařízení zobrazovat správně. Informace o mapování jednotky naleznete v dokumentaci operačního systému.

3 Otevřete možnost Garmin nebo jednotku či svazek paměťové karty.

- 4 Vyberte možnost:
  - Vyberte položku v připojeném zařízení a přetáhněte ji do složky Moje sbírka nebo do seznamu.
  - V aplikaci BaseCamp vyberte možnost Zařízení > Přijmout ze zařízení a vyberte zařízení.

# Vytvoření dobrodružství

Než budete moci vytvořit dobrodružství a odeslat je do svého zařízení, musíte si do počítače stáhnout aplikaci BaseCamp a přenést prošlou trasu ze zařízení do počítače (*Odeslání souborů do aplikace BaseCamp*, strana 3).

- **1** Otevřít aplikaci BaseCamp.
- 2 Vyberte možnost Soubor > Nový > Dobrodružství Garmin.
- 3 Zvolte prošlou trasu a vyberte možnost Další.
- 4 V případě potřeby přidejte položky z aplikace BaseCamp.
- 5 Vyplňte povinná pole názvu a popište dobrodružství.
- 6 Chcete-li změnit fotografii na obálce dobrodružství, vyberte možnost **Změnit** a vyberte jinou fotografii.
- 7 Vyberte možnost Dokončit.

# Spuštění dobrodružství

Chcete-li dobrodružství spustit, musíte je nejprve odeslat z aplikace BaseCamp do svého zařízení.

1 Vyberte možnost **Dobrodružství**.

- 2 Vyberte dobrodružství.
- 3 Vyberte možnost Spustit.

# Menu Kam vést?

Menu Kam vést? lze použít k vyhledání cíle, ke kterému se chcete nechat navigovat. Všechny kategorie menu Kam vést? nemusí být ve všech oblastech a na všech mapách k dispozici.

# Volitelné mapy

Zařízení umožňuje používat doplňkové mapy, jako například satelitní snímky BirdsEye, BlueChart<sup>®</sup> g2 a podrobné mapy City Navigator<sup>®</sup>. Podrobné mapy mohou obsahovat další body zájmu, jako jsou restaurace nebo námořní služby. Další informace naleznete na webové stránce http://buy.garmin.com nebo u svého prodejce Garmin.

# Hledání polohy v blízkosti jiné polohy

- 1 Na obrazovce aktivity vyberte možnost Q > > > Vyhledat v blízkosti.
- **2** Vyberte možnost.
- 3 Vyberte polohu.

#### Hledání adresy

K vyhledávání adres můžete použít volitelné mapy City Navigator.

- 1 Vyberte možnost Kam vést? > Adresy.
- 2 V případě potřeby vyberte zemi nebo stát.
- 3 Zadejte město nebo PSČ.

**POZNÁMKA:** Ne všechna mapová data umožňují vyhledávání PSČ.

- 4 Vyberte město.
- 5 Zadejte popisné číslo.
- 6 Zadejte ulici.

# Navigace

Můžete se nechat navigovat po trasách, prošlých trasách, k trasovému bodu, pokladu, fotografii nebo k jakékoli poloze uložené v zařízení. Pro navigaci k cíli můžete použít mapu nebo kompas.

# Navigace k cíli

- 1 Na obrazovce aktivity vyberte možnost Q.
- 2 Vyberte kategorii.
- **3** Vyberte cíl.
- 4 Vyberte možnost Jet.

Otevře se mapa a vaše trasa je vyznačena purpurovou čárou.

5 Navigujte pomocí mapy (*Navigace s mapou*, strana 4) nebo kompasu (*Navigace s kompasem*, strana 4).

#### Zastavení navigace

- 1 Na obrazovce mapy nebo kompasu potáhněte prstem z dolní části obrazovky nahoru.
- 2 Vyberte možnost Ukončit.

# Vyhledání satelitních signálů

Před použitím funkcí navigačního systému GPS, například záznamu prošlé trasy, je nutné přijímat satelitní signály. Zařízení bude možná potřebovat k vyhledání družicových signálů nezastíněný výhled na oblohu. Vyhledání satelitních signálů může trvat 30 až 60 sekund.

- 1 Podržte tlačítko 🖒.
- 2 Vyberte aktivitu.
- Počkejte, dokud pruhy označující sílu signálu GPS nezezelenají.

#### Navigace s mapou

- 1 Začněte navigaci k cílovému bodu (Navigace k cíli, strana 4).
- 2 Vyberte možnost Mapa.

Modrý trojúhelník představuje vaši polohu na mapě. Modrý trojúhelník se během cesty přesouvá a zanechává záznam prošlé trasy (stezku).

- 3 Dokončete jednu nebo více akcí:
  - Výběrem možnosti w a přetažením mapy můžete zobrazit různé oblasti.
  - Výběrem možnosti + a mapu zvětšíte nebo zmenšíte.
  - Vyberte místo na mapě (představované špendlíkem) a výběrem lišty Bezpečnostní informace v horní části obrazovky zobrazte informace o vybraném místě.

#### Navigace jízdy po trase

Abyste mohli navigovat trasy po ulicích, musíte si zakoupit a nahrát mapy City Navigator.

- 1 Vyberte možnost Změna profilu > Automobil.
- 2 Vyberte cíl.
- 3 Navigujte pomocí mapy.

Odbočka se zobrazí v textovém pruhu v horní části mapy. Signál pro zvukové tóny zapíná trasu.

#### Navigace s kompasem

Při navigaci do cílového bodu ukazuje ikona ▲ na cíl bez ohledu na směr pohybu.

- 1 Začněte navigaci k cílovému bodu (Navigace k cíli, strana 4).
- 2 Vyberte možnost Kompas.
- 3 Otáčejte zařízením, dokud nebude šipka ▲ ukazovat k horní části kompasu, a pak pokračujte v přesunu ve směru k cílovému bodu.

#### Kalibrace kompasu

#### POZNÁMKA

Kalibrace elektronického kompasu venku. Pokud chcete dosáhnout co nejpřesnějších informací o směru, nestůjte v blízkosti objektů, které ovlivňují magnetické pole, například vozidel, budov nebo nadzemního elektrického vedení.

Zařízení již bylo ve výrobě kalibrováno a ve výchozím nastavení používá automatickou kalibraci. Jestliže kompas nereaguje správně, například po přesunu na dlouhou vzdálenost nebo po extrémních změnách teploty, můžete jej kalibrovat ručně.

- 1 Vyberte možnost Kompas.
- 2 Potáhněte prstem z dolní části obrazovky nahoru a vyberte možnost >> Kalibrace kompasu > Spustit.
- 3 Postupujte podle pokynů na obrazovce.

#### Ukazatel kurzu

Ukazatel kurzu je nejvhodnější použít v případě, že navigujete na vodě nebo pokud na vaší cestě nejsou velké překážky. Rovněž vám může pomoci vyhnout se nebezpečím po obou stranách kurzu, jako jsou mělčiny nebo skály pod hladinou.

Pokud chcete ukazatel kurzu povolit, vyberte na kompasu možnost Nastavení > Směr pohybu > Navigační linie/ ukazatel > Kurz (CDI).

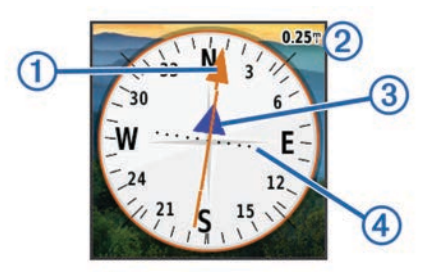

Ukazatel kurzu ① ukazuje vztah pozice uživatele k linii kurzu vedoucí k cíli. Indikátor odchylky od kurzu (CDI) ② vás informuje o odchylce od kurzu (doprava nebo doleva). Měřítko ③ představuje vzdálenost mezi body ④ na indikátoru odchylky od kurzu, která vám říká, jak daleko od kurzu se nacházíte.

# Označení polohy Muž přes palubu a spuštění navigace do této polohy

Podle potřeby můžete uložit polohu Muž přes palubu (MOB) a automaticky spustit navigaci zpět do této polohy.

1 Vyberte možnost Muž přes palubu > Spustit.

Map se otevře a zobrazí trasu do polohy Muž přes palubu (MOB). Výchozí vzhled trasy je purpurová čára.

2 Navigujte pomocí mapy (*Navigace s mapou*, strana 4) nebo kompasu (*Navigace s kompasem*, strana 4).

# Navigování pomocí funkce Zadej směr a jdi

Můžete zaměřit zařízení na vzdálený objekt, uzamknout směr a navigovat k tomuto objektu.

- 1 Vyberete možnost Zadej směr a jdi.
- 2 Zaměřte zařízení na objekt.
- 3 Vyberete možnost Uzamknout směr > Nastavit kurz.
- 4 Navigujte pomocí kompasu.

# Graf nadmořské výšky

Ve výchozím nastavení zobrazí graf nadmořské výšky nadmořskou výšku za ujetou vzdálenost. Pokud chcete přizpůsobit nastavení nadmořské výšky, další informace naleznete v části *Nastavení výškoměru*, strana 10. Pokud chcete zobrazit podrobnosti o bodu, můžete stisknout libovolný bod v grafu.

#### Navigace k bodu v grafu

- 1 Vyberte možnost Graf nadm. výšky.
- **2** Vyberte jeden bod v grafu.
- 3 Vyberte ikonu 5.
- 4 Vyberte lištu Bezpečnostní informace v horní části obrazovky.
- 5 Navigujte pomocí mapy (*Navigace s mapou*, strana 4) nebo kompasu (*Navigace s kompasem*, strana 4).

#### Změna typu grafu

Graf nadmořské výšky můžete změnit tak, aby se v něm zobrazovaly informace o tlaku a nadmořské výšce za uplynulou dobu nebo vzdálenost.

- 1 Vyberte možnost Graf nadm. výšky.
- 2 Potáhněte prstem z dolní části obrazovky nahoru a vyberte možnost = > Změnit typ grafu.
- 3 Vyberte možnost.

#### Vynulování dat grafu nadmořské výšky

- 1 Vyberte možnost Graf nadm. výšky.
- 2 Potáhněte prstem z dolní části obrazovky nahoru a vyberte možnost => Vynul. > Vymazat akt. trasu > Vymazat.

#### Kalibrace barometrického výškoměru

Zařízení již bylo ve výrobě kalibrováno a ve výchozím nastavení používá automatickou kalibraci. Pokud znáte správnou nadmořskou výšku nebo správný atmosférický tlak, můžete kalibrovat barometrický výškoměr ručně.

- Přejděte na polohu, jejíž nadmořskou výšku nebo atmosférický tlak znáte
- 2 Vyberte možnost Graf nadm. výšky.
- 3 Potáhněte prstem z dolní části obrazovky nahoru a vyberte možnost => Kalibr. výškoměru.
- 4 Postupujte podle pokynů na obrazovce.

# Schránky s poklady

Geocache je něco jako ukrytá schránka s pokladem. Geocaching je hledání skrytých pokladů pomocí GPS souřadnic, které byly poslány na Internet osobami, jež poklad ukryly.

# Stahování informací o schránkách s poklady

- 1 Připojte zařízení k počítači pomocí kabelu USB.
- 2 Přejděte na stránku www.garmin.com/geocaching.
- **3** V případě potřeby vytvořte účet.
- 4 Přihlaste se.
- 5 Podle pokynů na obrazovce vyhledejte a stáhněte informace o schránkách s poklady do zařízení.

# Filtrování seznamu pokladů

Seznam pokladů můžete filtrovat na základě určitých faktorů, například podle úrovně obtížnosti.

- 1 Vyberte možnost Geocaching > Rychlý filtr.
- **2** Vyberte položky, které chcete filtrovat.
- Přizpůsobte nastavení a vyberte možnost 5.
- 4 Vyberte možnost:
  - Chcete-li pro seznam pokladů použít filtr, vyberte možnost Vyhledat.
  - Chcete-li filtr uložit, vyberte ikonu 5.

#### Vytvoření a uložení filtru pokladů

Na základě konkrétních faktorů můžete pro schránky s poklady vytvořit a uložit vlastní filtry. Nastavený filtr pak můžete použít pro seznam pokladů.

- 1 Vyberte možnost Nastavení > Geocaching > Nastavení filtru > Vytvořit filtr.
- 2 Nastavte možnosti filtru.
- Vyberte možnost **う**.
   Filtr bude automaticky pojmenován.

#### Úprava vlastního filtru pokladů

- 1 Vyberte možnost Nastavení > Geocaching > Nastavení filtru.
- 2 Vyberte filtr.
- 3 Vyberte položku, kterou chcete upravit.

# Navigace ke schránce s pokladem

- 1 Vyberte možnost Geocaching > Hledat poklad.
- 2 Vyberte schránku s pokladem.
- 3 Vyberte možnost Jet.
- 4 Navigujte pomocí mapy (*Navigace s mapou*, strana 4) nebo kompasu (*Navigace s kompasem*, strana 4).

# chirp™

Zařízení chirp je malé příslušenství společnosti Garmin, které je naprogramováno a ponecháno v pokladu. K nalezení zařízení chirp v pokladu můžete použít své zařízení. Další informace o zařízení chirpnaleznete v *chirp Návodu k obsluze* na webové adrese www.garmin.com.

#### Povolení chirp vyhledávání zařízení chirp

- 1 Vyberte možnost Nastavení > Geocaching.
- 2 Vyberte možnost chirp™ Vyhledávání > Zapnuto.

#### Hledání pokladů se zařízením chirp

- 1 Vyberte možnost Geocaching > Hledat poklad.
- 2 Vyberte schránku s pokladem.
- 3 Vyberte možnost Jet.
- 4 Navigujte pomocí mapy (*Navigace s mapou*, strana 4) nebo kompasu (*Navigace s kompasem*, strana 4).

Jakmile budete v okruhu přibližně 10 m (32,9 stop) od pokladu, který obsahuje zařízení chirp, zobrazí se podrobnosti o zařízení chirp.

- 5 Podle potřeby vyberte možnost Geocaching > Zob. pod. zař. chirp™.
- 6 Vyberte možnost **Jet**, je-li dostupná, a použijte ji pro přechod do další fáze pokladu.

# Zaznamenání pokusu

Po pokusu o nalezení pokladu můžete zaznamenat výsledky. Některé poklady můžete ověřit na webové stránce www.opencaching.com.

- 1 Vyberte možnost **Geocaching** > **Záznam pokusu**.
- 2 Vyberte možnost Nalezeno, Nenalezeno, nebo Vyžaduje opravu.
- 3 Vyberte možnost:
  - Chcete-li se začít nechat navigovat k pokladu, který je vám nejblíže, vyberte možnost Najít další nejbližší.
  - Přihlašování zastavíte výběrem možnost Hotovo.
  - Chcete-li zadat komentář k hledání pokladu nebo o pokladu samotném, vyberte možnost Upravit komentář, zadejte komentář a vyberte možnost √.
  - Chcete-li poklad ohodnotit Hodnocení pokladua zadejte hodnocení pro každou kategorii. Můžete přejít na webovou stránku www.opencaching.com a nahrát své hodnocení.

# Aplikace

# Bezdrátový příjem a odesílání dat

Aby bylo možné bezdrátově sdílet data, je nutné, abyste byli maximálně 3 metry (10 stop) od kompatibilního zařízení.

Vaše zařízení může odesílat a přijímat data, jestliže je spárované s jiným kompatibilním zařízením nebo telefonem smartphone prostřednictvím bezdrátové technologie ANT+<sup>®</sup>. Podle potřeby můžete sdílet trasové body, poklady, trasy a prošlé trasy.

**POZNÁMKA:** Tato funkce není k dispozici u všech modelů zařízení.

- 1 Vyberte možnost Sdílet bezdrátově.
- 2 Vyberte možnost:
  - Vyberte možnost Odeslat a vyberte typ dat.
  - Výběr možnosti Přijmout vám umožní přijmout data z jiného zařízení. Druhé kompatibilní zařízení se musí pokoušet o odeslání dat.
- **3** Postupujte podle pokynů na obrazovce.

# Nastavení varovného alarmu

Varovné alarmy vás upozorní, když budete ve stanovené vzdálenosti od konkrétního bodu.

- 1 Vyberte možnost Varovné alarmy > Vytvořit alarm.
- **2** Vyberte kategorii.
- 3 Vyberte polohu.
- 4 Vyberte možnost Použít.
- 5 Zadejte okruh a vyberte možnost √.

Jakmile vstoupíte do oblasti, pro kterou je nastaven varovný alarm, ze zařízení zazní zvuk.

# Výpočet velikosti plochy

- 1 Vyberte možnost Výpočet plochy > Spustit.
- 2 Projděte po obvodu plochy, kterou chcete vypočítat.
- 3 Po dokončení vyberte možnost Vypočítat.

# Použití kalkulačky

Zařízení obsahuje standardní kalkulačku a vědeckou kalkulačku. Vyberte možnost **Kalkulačka**.

# Zobrazení kalendáře a almanachů

Můžete zobrazit informace o aktivitě zařízení, například kdy byl uložen trasový bod, a také informace z almanachu pro slunce a měsíc a lov a rybolov.

- **1** Vyberte možnost:
  - Chcete-li zobrazit aktivitu zařízení pro konkrétní dny, vyberte možnost Kalendář.
  - Chcete-li zobrazit informace o časech východu a západu Slunce a Měsíce, vyberte možnost **Slunce a Měsíc**.
  - Chcete-li zobrazit prognózu nejlepších časů pro lov a rybolov, vyberte možnost Lov a rybolov.
- 2 Podle potřeby můžete výběrem možnosti ◄ nebo ► zobrazit jiný měsíc.
- 3 Vyberte den.

# Nastavení budíku

Pokud zařízení v současné době nepoužíváte, můžete je nastavit, aby se zapnulo ve stanovém čase.

- 1 Vyberte možnost Budík.
- 2 Výběrem možnosti 🕂 a nastavíte čas.
- 3 Vyberte možnost Zapnout budík.

4 Vyberte možnost.

Ve vybraný čas začne budík zvonit. Pokud je zařízení v době, na kterou je budík nastaven, vypnuto, zapne se a budík začne zvonit.

# Spuštění odpočítávače času

- 1 Vybrat možnost **Budík** > > Časovač.
- 2 Chcete-li nastavit čas, vyberte možnost 🕂 a 🗕.
- 3 Vyberte možnost Spustit časovač.

# Spuštění stopek

Vyberte možnost Stopky.

### Stránka Družice

Na stránce družic se zobrazují vaše současná poloha, přesnost systému GPS, polohy družic a síla signálu.

#### Změna zobrazení družic

- 1 Vyberte možnost Satelit.
- Potáhněte prstem z dolní části obrazovky nahoru a vyberte možnost .
- 3 Výběrem možnosti Prošlá trasa nahoře můžete nasměrovat zobrazení družic tak, aby bylo orientováno podle aktuální trasy směrem k hornímu okraji obrazovky.
- 4 Výběrem možnosti Vícebarevný můžete přiřadit družici a ukazateli síly družicového signálu konkrétní barvu.

#### Vypnutí systému GPS

- 1 Vyberte možnost Satelit.
- 2 Potáhněte prstem z dolní části obrazovky nahoru a vyberte možnost => Použít při vyp. GPS.

#### Simulace polohy

- 1 Vyberte možnost Satelit.
- 2 Potáhněte prstem z dolní části obrazovky nahoru a vyberte možnost > Použít při vyp. GPS.
- 3 Potáhněte prstem z dolní části obrazovky nahoru a vyberte možnost => Nast. pol. na mapě.
- 4 Vyberte polohu.
- 5 Vyberte možnost Použít.

#### Ovládání akční kamery VIRB®

Než budete moci využít funkci dálkového ovládání VIRB, musíte aktivovat nastavení dálkového ovládání kamery VIRB. Další informace najdete v návodu k obsluze zařízení řady VIRB.

**POZNÁMKA:** Tato funkce není k dispozici u všech modelů zařízení.

- 1 Zapněte kameru VIRB.
- 2 V zařízení vyberte možnost Dálkové ovládání VIRB.
- 3 Počkejte, až se zařízení připojí ke kameře VIRB.
- 4 Vyberte možnost:
  - Chcete-li nahrávat video, posuňte posuvník směrem nahoru.
  - Chcete-li pořídit fotografii, stiskněte tlačítko 
    .

#### Oznámení z telefonu

**POZNÁMKA:** Tato funkce není k dispozici u všech modelů zařízení.

Oznámení z telefonu vyžadují spárování kompatibilního smartphonu se zařízením. Telefon po přijetí zpráv zašle oznámení do vašeho zařízení.

#### Spárování zařízení se smartphonem

Abyste mohli smartphone se zařízením spárovat, musíte si nejprve stáhnout a nainstalovat mobilní aplikaci Garmin Connect<sup>™</sup>. Více informací naleznete na stránce garmin.com /intosports/apps.

- 1 Umístěte kompatibilní smartphone do vzdálenosti 10 m (33 stop) od zařízení.
- 2 Ve smartphonu zapněte bezdrátovou technologii Bluetooth<sup>®</sup>.
- 3 Otevřete mobilní aplikaci Garmin Connect.
- 4 Vyberte možnost Nastavení > Bluetooth > Párovat mobilní zařízení.
- 5 Postupujte podle pokynů na obrazovce.

#### Skrytí oznámení

Pokud zařízení spárujete s kompatibilním smartphonem, budou oznámení automaticky zapnuta. Můžete si nastavit, aby se oznámení na obrazovce vašeho zařízení nezobrazovala.

Vyberte možnost **=** > **Bluetooth** > **Oznámení** > **Skrýt**.

# **Fitness**

#### Běh nebo jízda na kole se zařízením

Než se vydáte běhat nebo jezdit na kole se svým zařízením, musíte změnit profil na fitness (*Výběr profilu*, strana 9).

Palubní desky a datová pole můžete přizpůsobit svým aktivitám (*Přizpůsobení datových polí a palubních desek*, strana 9).

1 Pokud zařízení právě zaznamenává prošlou trasu, vyberte možnost Současná prošlá trasa > ■.

Aktuální prošlou trasu můžete uložit nebo odstranit.

- 2 Vyberte možnost () > Nastavení > Prošlé trasy > Rozšířené nastavení > Formát výstupu.
- 3 Vyberte možnost:
  - Vyberte možnost Prošlé trasy (GPX), chcete-li svou aktivitu zaznamenat jako tradiční prošlou trasu, kterou je možné prohlížet na mapě a použít pro navigaci.
  - Vyberte možnost Aktivity (FIT), chcete-li svou aktivitu zaznamenat včetně informací typu fitness (například počet okruhů), přizpůsobených pro Garmin Connect.
  - Vyberte možnost Oba (GPX/FIT), pokud chcete svá data zaznamenávat současně v obou formátech. Tato možnost využívá více paměti pro uložení.
- 4 Vyberte možnost () > Stopky > Spustit.
- 5 Nyní můžete vyrazit na projížďku nebo běh.
- 6 Po dokončení vyberte možnost Ukončit.
- 7 Vyberte možnost Vynul. > Uložit.

#### **Historie**

Historie zahrnuje datum, čas, vzdálenost, kalorie, průměrnou rychlost nebo tempo, výstup, sestup a informace z volitelného snímače ANT+.

**POZNÁMKA:** Pokud je časovač zastaven nebo pozastaven, nedochází k zaznamenávání historie.

Pokud se paměť přístroje zaplní, zobrazí se zpráva. Zařízení vaši historii automaticky neodstraňuje ani nepřepisuje. Svou historii můžete pravidelně nahrávat na Garmin Connect (*Používání Garmin Connect*, strana 8) nebo BaseCamp (*Dobrodružství Garmin*<sup>®</sup>, strana 3) a udržovat si tak přehled o všech svých aktivitách.

#### Zobrazení aktivity

- 1 Vyberte možnost Historie aktivit.
- 2 Vyberte aktivitu.
- 3 Vyberte možnost Zobrazit.

#### Odstranění aktivity

1 Vyberte možnost Historie aktivit.

- 2 Vyberte aktivitu.
- 3 Vyberte možnost Odstranit > Ano.

#### Používání Garmin Connect

- 1 Připojte zařízení k počítači pomocí kabelu USB.
- 2 Přejděte na adresu www.garminconnect.com/start.
- 3 Postupujte podle pokynů na obrazovce.

#### Volitelné příslušenství typu fitness

Se svým zařízením můžete použít volitelné příslušenství typu fitness, včetně snímače srdečního tepu nebo snímače tempa. Tato příslušenství používají ANT+ k odesílání dat do zařízení bezdrátovou technologii.

Než budete moci použít příslušenství typu fitness se svým zařízením, musíte příslušenství nainstalovat podle pokynů, které jsou s ním dodány.

#### Párování ANT+ snímačů

Před pokusem o spárování si musíte nasadit snímač srdečního tepu nebo instalovat snímač.

Zařízení je kompatibilní se snímačem srdečního tepu, GSC<sup>™</sup> 10rychlostním snímačem, snímačem tempa a tempe<sup>™</sup> bezdrátovým snímačem teploty. Datové pole můžete přizpůsobit tak, aby zobrazovalo data snímače.

1 Umístěte zařízení v dosahu (3 m) od snímače.

**POZNÁMKA:** Během párování se postavte se do vzdálenosti 10 m od ostatních ANT+ snímačů.

- 2 Vyberte možnost Nastavení > Snímač ANT.
- 3 Vyberte snímač.
- 4 Vyberte možnost Vyhledávání nových.

Pokud dojde ke spárování snímače s vaším zařízení, změní se stav snímače z Vyhledávání na Připojeno.

#### Tipy pro párování ANT+ příslušenství s vaším zařízením Garmin

- Ověřte, zda je ANT+ příslušenství kompatibilní s vaším zařízením Garmin.
- Před spárováním ANT+ příslušenství s vaším zařízením Garmin se přesuňte do vzdálenosti minimálně 10 m (32,9 stop) od jiného ANT+ příslušenství.
- Umístěte zařízení Garmin v dosahu 3 m (10 stop) ANT+ příslušenství.
- Po prvním spárování vaše zařízení Garmin automaticky rozpozná ANT+ příslušenství pokaždé, když je aktivováno. Tento proces proběhne automaticky po zapnutí zařízení Garmin a trvá pouze několik sekund, pokud je příslušenství aktivováno a pracuje správně.
- Po spárování přijímá vaše zařízení Garmin data pouze z tohoto příslušenství, takže se můžete pohybovat v blízkosti jiného příslušenství.

# Rozsahy srdečního tepu

Mnoho sportovců využívá rozsahy srdečního tepu pro měření a zvyšování výkonnosti kardiovaskulárního systému a zvýšení své kondice. Rozsah srdečního tepu je nastavený rozsah počtu srdečních stahů za minutu. Existuje pět běžně uznávaných rozsahů srdečního tepu, které jsou očíslovány od 1 do 5 podle vzrůstající intenzity. Rozsahy srdečního tepu se vypočítávají jako procentní hodnota vašeho maximálního srdečního tepu.

#### Cíle aktivit typu fitness

Znalost vlastních rozsahů srdečního tepu vám může pomoci měřit a zvyšovat svou kondici za předpokladu porozumění a aplikace uvedených principů.

· Váš srdeční tep je dobrým měřítkem intenzity cvičení.

- Trénink v určitém rozsahu srdečního tepu vám pomůže zvýšit výkonnost vašeho kardiovaskulárního systému.
- Znalost vlastních rozsahů srdečního tepu vám také pomůže vyhnout se přetrénování a snížit riziko zranění.

Znáte-li svůj maximální srdeční tep, můžete pomocí tabulky (Výpočty rozsahů srdečního tepu, strana 15) určit rozsah srdečního tepu nejvhodnější pro vaše kondiční cíle.

Pokud svůj maximální srdeční tep neznáte, použijte některý z kalkulátorů dostupných na síti Internet. Změření maximálního srdečního tepu také nabízejí některá zdravotnická střediska. Výchozí maximální srdeční tep je 220 minus váš věk.

#### Nastavení rozsahů srdečního tepu

Aby zařízení mohlo určit vaše rozsahy srdečního tepu, musíte nastavit svůj fitness profil uživatele (*Nastavení fitness profilu uživatele*, strana 11).

Rozsahy srdečního tepu můžete nastavit ručně podle svých cílů aktivit typu fitness (*Cíle aktivit typu fitness*, strana 8).

- 1 Vyberte možnost Nastavení > Fitness > Zóny ST.
- 2 Zadejte maximální a minimální srdeční tep pro rozsah 5. Maximální srdeční tep pro každý rozsah vychází z minimálního srdečního tepu předchozího rozsahu. Pokud například zadáte 167 jako minimální srdeční tep pro rozsah 5, zařízení použije hodnotu 166 jako maximální srdeční tep pro rozsah 4.
- 3 Zadejte minimální srdeční tep pro rozsahy 4-1.

# Přizpůsobení zařízení

# Úprava nastavení jasu podsvícení

Četným používáním podsvícení obrazovky se může významně zkrátit životnost baterií. Úpravou nastavení jasu podsvícení lze dosáhnout maximální výdrže baterie.

POZNÁMKA: Jas podsvícení lze snížit, pokud je slabá baterie.

- 1 Vyberte možnost ().
- 2 Úroveň podsvícení upravte pomocí posuvníku.

Pokud je podsvícení nastaveno na vysokou hodnotu, může být zařízení teplé.

# Uzamčení dotykové obrazovky

Chcete-li předejít náhodnému stisknutí obrazovky, můžete ji uzamknout.

Vyberte možnost 🖒 > 🔂.

# Odemknutí dotykové obrazovky

Vyberte možnost 🖒 > 🔒.

# Nastavení citlivosti dotykové obrazovky

Citlivost dotykové obrazovky můžete přizpůsobit svým aktivitám.

- 1 Vyberte možnost Nastavení > Usnadnění > Citlivost na dotek.
- 2 Vyberte možnost.

**TIP:** Nastavení citlivosti dotykové obrazovky můžete otestovat v rukavicích nebo bez nich, podle aktivity.

# Nastavení displeje

Vyberte možnost Nastavení > Displej.

- Prodleva podsvícení: Umožňuje nastavit, za jak dlouho bude podsvícení vypnuto.
- Zachycení obrazovky: Umožňuje uložit obrázek na obrazovce zařízení.
- Úspora energie baterie: Po vypršení časového limitu podsvícení vypne obrazovku, čímž šetří energii baterie

a prodlužuje její životnost (*Zapínání režimu úspory baterie*, strana 12).

# Konfigurace mapy

Můžete aktivovat nebo deaktivovat mapy, které jsou v současné době načteny v zařízení.

Vyberte možnost Nastavení > Mapa > Konfigurovat mapy.

#### Obecná nastavení mapy

#### Vyberte možnost Nastavení > Mapa > Obecné.

- Podrobnost: Určuje množství podrobností zobrazených na mapě. Pokud zvolíte detailnější zobrazení, mapa se bude překreslovat pomaleji.
- Orientace: Slouží k nastavení způsobu zobrazení mapy na stránce. Výběrem možnosti K severu zobrazíte u horního okraje obrazovky sever. Výběrem možnosti Prošlá trasa nahoře zobrazíte u horního okraje obrazovky aktuální směr trasy. Výběrem možnosti Režim Automobil zobrazíte pohled z automobilu a v horní části směr jízdy.
- Palubní deska: Umožňuje vybrat palubní desku, která se bude zobrazovat na mapě. V každé palubní desce se zobrazují jiné informace o trase nebo vaší poloze.
- Stínovaný obrys: Zobrazuje detailní reliéf na mapě (pokud je dostupný) nebo vypne stínování.
- Automatické měřítko: Nastaví zobrazení na automatické přiblížení.

#### Rozšířené nastavení mapy

Vyberte možnost Nastavení > Mapa > Rozšířené nastavení.

- Mapová rychlost: Umožňuje upravit rychlost vykreslování mapy. Rychlejší vykreslování mapy snižuje životnost baterie.
- Navigační text: Umožňuje nastavit, kdy se na mapě zobrazí navigační text.
- Vyberte vozidlo: Slouží k nastavení ikony pozice, které představuje vaši pozici na mapě. Ve výchozím nastavení je to ikona malého modrého trojúhelníku.
- Úrovně přiblížení: Upravuje úroveň přiblížení pro zobrazování položek na mapě. Položky na mapě se nezobrazují, pokud je úroveň přiblížení mapy vyšší než vybraná úroveň.
- Velikost textu: Slouží k nastavení velikosti textu pro položky na mapě.

# Přizpůsobení datových polí a palubních desek

Datová pole zobrazují informace o vaší poloze a dalších zadaných údajích. Palubní desky jsou seskupení dat, která mohou být užitečná pro konkrétní nebo obecné činnosti, například pro geocaching.

Můžete přizpůsobit datová pole a palubní desky mapy, kompasu, trasového počítače, grafu nadmořské výšky a stránky Stav.

#### Povolení datových polí mapy

- Na mapě potáhněte prstem z dolní části obrazovky nahoru a vyberte možnost > Nastavit mapu > Obecné > Palubní deska.
- 2 Vyberte datové pole.

#### Přizpůsobení datových polí

Abyste mohli datová pole mapy měnit, je třeba je povolit (*Povolení datových polí mapy*, strana 9).

- 1 Vyberte stránku.
- 2 Vyberte datové pole.
- 3 Vyberte kategorii datového pole a datové pole.
- Například vyberte možnost **Trasová data > Průměrná rychlost pohybu**.

#### Přizpůsobení palubních desek

- 1 Vyberte stránku.
- 2 Na mapě potáhněte prstem z dolní části obrazovky nahoru a vyberte možnost > Nastavit mapu > Obecné > Palubní deska.
- 3 Vyberte palubní desku.

### **Profily**

Profily jsou soubor nastavení umožňující optimalizovat zařízení podle toho, jakým způsobem ho používáte. Pokud zařízení používáte například pro lov, nastavení a zobrazení jsou jiné, než když je používáte pro geocaching.

Profily jsou přidruženy k obrazovkám aktivit (včetně domovské obrazovky).

Když používáte profil a změníte nastavení, jako jsou datová pole nebo měrné jednotky, jsou změny automaticky uloženy jako součást profilu.

#### Výběr profilu

Když změníte aktivitu, nastavení jsou pro jednotlivé profily odlišná.

- 1 Na domovské obrazovce stránku vodorovně posuňte.
- 2 Vyberte profil.

#### Vytvoření vlastního profilu

Můžete přizpůsobit nastavení a datová pole pro konkrétní aktivitu nebo cestu.

- 1 Vyberte možnost Nastavení > Profily > Vytvořit nový profil > OK.
- 2 Přizpůsobte svá nastavení a datová pole.

#### Úprava názvu profilu

- 1 Vyberte možnost Nastavení > Profily.
- **2** Vyberte profil.
- 3 Vyberte možnost Upravit název.
- 4 Zadejte nový název.

#### Odstranění profilu

- 1 Vyberte možnost Nastavení > Profily.
- 2 Vyberte profil.
- 3 Vyberte možnost Odstranit.

#### Nastavení systému

Vyberte možnost Nastavení > Systém.

- Satelitní systém: Slouží k nastavení satelitního systému na režim GPS, Satelitní systém (*Informace o nastavení GPS a GLONASS*, strana 9) nebo Ukázkový režim (GPS vypnuto).
- WAAS/EGNOS: Slouží k nastavení systému na WAAS/EGNOS (Wide Area Augmentation System/European Geostationary Navigation Overlay Service). Další informace o systému WAAS najdete na stránce www.garmin.com/aboutGPS/waas .html.
- Jazyk textu: Slouží k nastavení jazyka pro texty v zařízení.
  POZNÁMKA: Změna jazyka textu nezpůsobí změnu jazyka dat zadaných uživatelem nebo mapových dat.
- **Režim USB**: Nastaví zařízení, aby při připojení k počítači používalo režim velkokapacitního paměťového zařízení nebo režim Garmin.
- Typ baterií AA: Slouží k nastavení typu baterie zařízení.

#### Informace o nastavení GPS a GLONASS

Výchozí nastavení satelitního systému je GPS. Chcete-li zvýšit výkonnost v obtížném prostředí a rychleji vyhledávat pozici, můžete použít možnost Satelitní systém. Využití možnosti GPS i GLONASS může snižovat životnost baterií více, než samotná GPS.

# Nastavení displeje

#### Vyberte možnost Nastavení > Displej.

- Prodleva podsvícení: Umožňuje nastavit, za jak dlouho bude podsvícení vypnuto.
- Zachycení obrazovky: Umožňuje uložit obrázek na obrazovce zařízení.
- Úspora energie baterie: Po vypršení časového limitu podsvícení vypne obrazovku, čímž šetří energii baterie a prodlužuje její životnost (*Zapínání režimu úspory baterie*, strana 12).

### Nastavení vzhledu

#### Vyberte možnost Nastavení > Vzhled.

- **Režim**: Nastaví světlé pozadí, tmavé pozadí, nebo mezi nimi automaticky přepíná na základě doby východu a západu slunce pro vaši aktuální polohu.
- Barva zvýraznění den: Nastaví barvu pro výběr položek provedený v denním režimu.
- Noční barvy: Nastaví barvu pro výběr položek provedený v nočním režimu.

### Nastavení tónů zařízení

Je možné přizpůsobit tóny pro zprávy, klávesy, upozornění před odbočkou a alarmy.

- 1 Vyberte možnost Nastavení > Tóny.
- 2 Vyberte tón pro každý zvukový signál.

### Nastavení prošlých tras

#### Vyberte možnost Nastavení > Prošlé trasy.

- Způsob záznamu: Slouží k nastavení způsobu záznamu prošlé trasy. Možnost Automaticky slouží k zaznamenávání prošlých tras proměnnou rychlostí, a umožňuje tak vytvořit optimální znázornění prošlých tras.
- Interval: Výběr rychlosti záznamu prošlé trasy. Častější záznam bodů vytváří podrobnější prošlou trasu, ale rychleji zaplní záznam prošlé trasy.
- Auto Pause: Automaticky pozastaví sledování, pokud se přestanete pohybovat.
- Automatické spuštění: Zahájí záznam prošlé trasy automaticky jakmile zařízení vyhledá satelity.
- Rozšířené nastavení: Umožňuje nastavit automatickou archivaci, nastavit, kdy se mají zaznamenat a vynulovat data cesty a vybrat formát pro záznam prošlé trasy.

#### Nastavení trasování

Zařízení vypočítá trasy optimalizované pro ty prováděné činnosti. Dostupné nastavení trasování se bude lišit podle vybrané aktivity.

Vyberte možnost Nastavení > Trasování.

- Aktivita: Slouží k nastavení aktivity pro trasování Zařízení vypočítá trasy optimalizované pro ty prováděné činnosti.
- Přechody trasy: Slouží k nastavení způsobu, jakým zařízení trasuje z jednoho bodu trasy k druhému. Toto nastavení je k dispozici pouze pro některé aktivity. Vzdálenost zajišťuje nasměrování k dalšímu bodu na trase, pokud se nacházíte ve stanovené vzdálenosti od aktuálního bodu.
- Zamknout na silnici: Uzamkne modrý trojúhelník, který představuje vaši pozici na mapě, na nejbližší silnici.

# Nastavení směru pohybu

Podle potřeby můžete přizpůsobit kompas.

Vyberte možnost Nastavení > Směr pohybu.

- **Displej**: Nastavení druhu směru pohybu zobrazeného na kompasu.
- Směr k severu: Nastavení směru k severu použitého na kompasu.
- Navigační linie/ukazatel: Umožňuje použití ukazatele azimutu, který ukazuje ve směru vašeho cíle, nebo použití ukazatele kurzu, který ukazuje, v jaké jste pozici vzhledem k linii kurzu vedoucí k cíli.
- Kompas: Automaticky přepne z elektronického kompasu na kompas GPS, pokud cestujete po stanovenou dobu vyšší rychlostí.
- Kalibrace kompasu: Umožňuje provedení kalibrace kompasu, jestliže kompas nereaguje správně, například po přesunu na dlouhou vzdálenost nebo po extrémních změnách teploty. Další informace naleznete na straně Kalibrace kompasu, strana 5.

#### Nastavení výškoměru

Vyberte možnost **Nastavení > Výškoměr**.

- Automatická kalibrace: Slouží k automatické kalibraci výškoměru při každém zapnutí zařízení. Zařízení v automatické kalibraci výškoměru pokračuje, dokud přijímá signály GPS.
- Režim Barometr: Proměnná výška umožňuje barometru měřit změny nadmořské výšky při pohybu. Konst. nadm. výška předpokládá, že zařízení je stacionární s konstantní nadmořskou výškou, takže tlak vzduchu by se měl měnit pouze při změně počasí.
- Záznam vývoje tlaku: Umožňuje nastavit způsob, jakým zařízení ukládá údaje o tlaku. Uložit vždy může být užitečná funkce, pokud sledujete tlakové fronty.
- Typ grafu: Zaznamenávají se změny nadmořské výšky v průběhu času nebo podle vzdálenosti, atmosférický tlak v průběhu času nebo změny okolního tlaku v průběhu času.
- Kalibr. výškoměru: Pokud znáte správnou nadmořskou výšku nebo správný atmosférický tlak, můžete provést kalibraci barometrického výškoměru. Další informace naleznete na straně Kalibrace barometrického výškoměru, strana 5.

# Nastavení formátu souřadnic

**POZNÁMKA:** Neměňte formát souřadnic ani elipsoidový souřadnicový systém, pokud nebudete používat mapu, která určuje souřadnice v odlišném formátu.

Vyberte možnost Nastavení > Formát souř..

- Formát souř.: Slouží k nastavení formátu souřadnic, v němž se objeví souřadnice polohy.
- **Datum mapy**: Slouží k nastavení souřadnicového systému, v němž je mapa sestavena.
- Sféroid: Zobrazí souřadnicový systém používaný zařízením. Výchozí souřadnicový systém je WGS 84.

# Změna měrných jednotek

Můžete zvolit vlastní nastavení měrných jednotek pro vzdálenost, rychlost, nadmořskou výšku, hloubku, teplotu, tlak a vertikální rychlost.

- 1 Vyberte možnost Nastavení > Jednotky.
- 2 Vyberte typ měrné jednotky.
- 3 Vyberte měrnou jednotku.

#### Nastavení času

#### Vyberte možnost Nastavení > Čas.

Formát času: Slouží k nastavení zařízení na 12hodinový nebo 24hodinový formát.

Časové pásmo: Slouží k nastavení časové zóny zařízení. Automatický nastaví časovou zónu automaticky podle vaší pozice GPS.

#### Nastavení pro geocaching

#### Vyberte možnost Nastavení > Geocaching.

Vzhled: Umožňuje nastavit styl zobrazení dat o pokladu a zobrazit seznam pokladů podle názvů nebo kódů.

- chirp™ Vyhledávání: Umožňuje zařízení vyhledat poklad obsahující příslušenství chirp (*Povolení chirp vyhledávání* zařízení chirp, strana 6).
- Program zařízení chirp™: Programuje příslušenství chirp . Další informace naleznete v Návodu k obsluze k zařízení chirp na webové stránce www.garmin.com.
- Nastavení filtru: Můžete si vytvořit a uložit vlastní filtry pro poklady (*Vytvoření a uložení filtru pokladů*, strana 5).
- Nalezené poklady: Umožňuje zadat počet nalezených pokladů. Tento počet se automaticky zvyšuje se zvyšujícím se počtem zaznamenaných nalezených pokladů (*Zaznamenání pokusu*, strana 6).

### ANT+ Nastavení snímače

Další informace o volitelném příslušenství typu fitness naleznete na straně *Volitelné příslušenství typu fitness*, strana 8.

# Nastavení aktivit typu fitness

Vyberte možnost Nastavení > Fitness.

- Auto Lap: Nastaví automatické označování kola po určité vzdálenosti.
- Uživatel: Nastaví informace profilu uživatele (*Nastavení fitness* profilu uživatele, strana 11).
- Zóny ST: Nastaví pět rozsahů srdečního tepu pro fitness aktivity.
- Typ aktivity: Nastaví fitness aktivitu na běh, jízdu na kole nebo jinou. Umožní, aby se běžecká aktivita objevila jako běžecká aktivita po přesunutí na Garmin Connect.

#### Nastavení fitness profilu uživatele

Zařízení používá informace, které jste o sobě zadali, pro výpočet přesných dat. Následující informace uživatelského profilu můžete upravovat: pohlaví, věk, hmotnost, výška a celoživotní sportovec (*Informace o položce Celoživotní sportovec*, strana 11).

- 1 Vyberte možnost Nastavení > Fitness > Uživatel.
- **2** Upravte nastavení.

#### Informace o položce Celoživotní sportovec

Za celoživotní sportovce jsou pokládány osoby, které intenzivně trénovaly po dobu mnoha let (s výjimkou lehkých zranění) a mají klidový srdeční tep 60 tepů za minutu (bpm) nebo nižší.

#### Označování kol podle vzdálenosti

Funkci Auto Lap<sup>®</sup> můžete použít pro automatické označování kol po určité vzdálenosti. Tato funkce je užitečná pro srovnávání vašich výkonů v různých částech aktivity.

- 1 Vyberte možnost Nastavení > Fitness > Auto Lap.
- Zadejte hodnotu a vyberte možnost

#### Námořní nastavení

#### Vyberte možnost Nastavení > Námořní.

**Režim Námořní mapa**: Slouží k nastavení typu mapy, kterou zařízení používá při zobrazování námořních dat. Námořní slouží k zobrazení různých funkcí map v různých barvách, takže jsou námořní body zájmu lépe čitelné a mapa odpovídá způsobu, jakým jsou zakresleny papírové mapy. Rybolov (vyžaduje námořní mapy) slouží k zobrazení podrobných obrysů dna a naměřené hloubky a jednoduššímu zobrazení mapy pro optimální použití při rybolovu.

- Vzhled: Slouží k nastavení vzhledu pomůcek námořní navigace na mapě.
- Nast. námořní výstrahy: Slouží k nastavení výstrahy po překročení zadané vzdálenosti nesení proudem při zakotvení, při odchýlení od kurzu o zadanou vzdálenost a v případě, že se dostanete do oblasti s určitou hloubkou.

#### Nastavení námořních výstrah

- 1 Vyberte možnost Nastavení > Námořní > Nast. námořní výstrahy.
- 2 Vyberte typ výstrahy.
- 3 Vyberte možnost Zapnuto.
- 4 Zadejte vzdálenost a vyberte možnost √.

#### Vynulování dat

Můžete vynulovat data cesty, odstranit všechny trasové body, vymazat aktuální prošlou trasu nebo obnovit výchozí hodnoty.

- 1 Vyberte možnost Nastavení > Vynul.
- 2 Vyberte položku, kterou chcete vynulovat.

#### Obnovení výchozích hodnot pro určitá nastavení

- 1 Vyberte možnost Nastavení.
- 2 Vyberte položku, kterou chcete vynulovat.
- 3 Vyberte možnost = > Obn.vých.hodnoty.

# Obnovení výchozích hodnot pro nastavení konkrétní stránky

Můžete obnovit výchozí hodnoty pro nastavení mapy, kompasu, trasového počítače a grafu nadmořské výšky.

- 1 Otevřete stránku, pro kterou budete obnovovat nastavení.
- 2 Vyberte možnost = > Obn.vých.hodnoty.

#### Obnovení výchozích hodnot všech nastavení

Veškerá nastavení lze vynulovat na výchozí nastavení od výrobce.

Vyberte možnost Nastavení > Vynul. > Smazat všech. nast. > Ano.

# Informace o zařízení

#### Technické údaje

| Typ baterie                    | 2 baterie AA (alkalické, NiMH, lithiové nebo předem nabité baterie NiMH) |
|--------------------------------|--------------------------------------------------------------------------|
| Životnost baterie              | Až 16 hodin                                                              |
| Rozsah provozních teplot       | Od -20 do 70°C (od -4 do 158°F)                                          |
| Rádiová frekvence/protokol     | Bezdrátová technologie ANT+ 2,4 GHz<br>Bluetooth Chytré zařízení         |
| Stupeň vodotěsnosti            | IEC 60529 IPX7*                                                          |
| Bezpečná vzdálenost od kompasu | 30 cm (11,8 palce)                                                       |

\*Zařízení vydrží náhodné vystavení vodě až do hloubky 1 m po dobu až 30 min. Další informace naleznete na webových stránkách www.garmin.com/waterrating.

#### Podpora a aktualizace

Služba Garmin Express<sup>™</sup> poskytuje snadný přístup k následujícím službám pro zařízení Garmin.

- Registrace produktu
- Návody k produktům
- · Odeslání dat do služby Garmin Connect

#### Nastavení Garmin Express

- 1 Připojte zařízení k počítači pomocí kabelu USB.
- 2 Přejděte na adresu www.garmin.com/express.
- 3 Postupujte podle pokynů na obrazovce.

#### Další informace

Další informace o tomto produktu naleznete na webové stránce Garmin.

- Přejděte na adresu www.garmin.com/outdoor.
- Přejděte na adresu http://buy.garmin.com nebo požádejte svého prodejce Garmin o informace o volitelném příslušenství a náhradních dílech.

#### Registrace zařízení

Pokud vyplníte online registrační formulář ještě dnes, získáte přístup k rozsáhlejší úrovni podpory.

- Přejděte na adresu garmin.com/express.
- Uschovejte originál účtenky nebo její fotokopii na bezpečném místě.

# Informace o baterii

#### 🛆 VAROVÁNÍ

Stanovený rozsah teplot pro zařízení může překročit přípustný rozsah pro použití některých baterií. Alkalické baterie mohou při vysokých teplotách prasknout.

K vyjmutí baterií nepoužívejte ostré předměty.

#### 

Chcete-li baterie správně recyklovat nebo zlikvidovat, kontaktujte místní středisko pro likvidaci odpadů.

#### POZNÁMKA

Alkalické baterie ztrácejí při poklesu teploty značnou část své kapacity. Při používání zařízení v podmínkách s teplotami pod bodem mrazu používejte lithiové baterie.

#### Maximalizace výdrže baterie

Výdrž baterie lze zvýšit různými způsoby.

- Omezit jas podsvícení (*Úprava nastavení jasu podsvícení*, strana 8).
- Omezit prodlevu podsvícení (Nastavení displeje, strana 8).
- Používat režim úspory baterie (*Zapínání režimu úspory baterie*, strana 12).
- Snížit rychlost vykreslování mapy (*Konfigurace mapy*, strana 9).

#### Zapínání režimu úspory baterie

Pokud chcete prodloužit životnost baterie, můžete použít režim úspory baterie.

# Vyberte možnost Nastavení > Displej > Úspora energie baterie > Zapnuto.

Po vypršení časového limitu podsvícení dojde v režimu úspory baterie k vypnutí obrazovky. Výběrem možnosti 🖒 můžete obrazovku zapnout a poklepáním na možnost 🖒 zobrazit stránku Stav.

#### Dlouhodobé skladování

Pokud neplánujete používat zařízení po několik měsíců, vyjměte z něj baterie. Po vyjmutí baterií nedochází ke ztrátě uložených dat.

# Péče o zařízení

#### POZNÁMKA

Neskladujte zařízení na místech, která jsou vystavena zvýšenému působení extrémních teplot, protože by mohlo dojít k jeho poškození.

Nikdy nepoužívejte pro ovládání dotykové obrazovky tvrdé nebo ostré předměty, mohlo by dojít k jejímu poškození.

Nepoužívejte chemické čističe, rozpouštědla a odpuzovače hmyzu, protože by mohly poškodit plastové součásti a koncovky.

Bezpečně upevněte ochranný kryt, aby nedošlo k poškození portu USB.

#### Čištění zařízení

#### POZNÁMKA

l malé množství potu nebo vlhkosti může při připojení k nabíječce způsobit korozi elektrických kontaktů. Koroze může bránit nabíjení a přenosu dat.

- 1 Otřete zařízení pomocí tkaniny namočené v roztoku jemného čisticího prostředku.
- 2 Otřete zařízení do sucha.

Po vyčištění nechejte zařízení zcela uschnout.

#### Čištění dotykové obrazovky

- 1 Použijte jemnou, čistou tkaninu, která nepouští chloupky.
- V případě potřeby tkaninu lehce navlhčete vodou.
- **3** Pokud používáte vlhkou tkaninu, vypněte zařízení a odpojte zařízení od zdroje napájení.
- 4 Jemně tkaninou otřete obrazovku.

#### Ponoření do vody

#### POZNÁMKA

Zařízení je odolné proti vodě podle normy IEC 60529 IPX7. Dokáže odolat ponoření do vody v hloubce 1 metr po dobu 30 minut. Delší vystavení působení vody za těchto podmínek může zařízení poškodit. Pokud by vám zařízení spadlo do vody, je nezbytné ho před používáním a nabíjením otřít do sucha a vysoušečem vysušit jeho vnitřní součásti.

# Správa dat

**POZNÁMKA:** Toto zařízení není kompatibilní se systémy Windows 95, 98, Me, Windows NT° a Mac OS 10.3 a staršími.

#### Typy souborů

Přenosné zařízení podporuje následující typy souborů:

- Soubory z BaseCamp nebo HomePort<sup>™</sup>. Přejděte na adresu www.garmin.com/trip\_planning.
- Soubory prošlé trasy ve formátu GPX.
- Soubory s poklady ve formátu GPX. Přejděte na adresu www.opencaching.com.
- · Soubory fotografií ve formátu JPEG.
- Soubory uživatelských bodů zájmů GPI z aplikace Garmin POI Loader. Přejděte na adresu www.garmin.com/products /poiloader.
- Soubory ve formátu FIT pro export do Garmin Connect.

#### Instalace paměťové karty

Můžete instalovat microSD paměťovou kartu jako doplňkové úložiště nebo pro nahrání předem uložených map.

- Otočte kroužkem proti směru hodinových ručiček a sejměte kryt.
- Vyjměte baterie.

**3** V přihrádce na baterie posuňte držák karty ① směrem doleva a zvedněte jej.

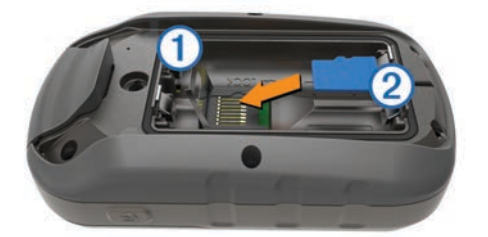

- 4 Vložte paměťovou kartu ② tak, aby zlaté kontakty směřovaly dolů.
- 5 Zavřete držák karet.
- 6 Posuňte držák karty směrem doprava a tím ho zajistěte.
- 7 Vyměňte baterie.
- 8 Nasaďte zpět kryt přihrádky na baterie a otočte kroužkem ve směru hodinových ručiček.

#### Připojení zařízení k počítači

#### POZNÁMKA

Před nabíjením nebo připojením k počítači důkladně vysušte z důvodu ochrany před korozí port USB, ochranný kryt a okolní oblast.

- 1 Vytáhněte ochranný kryt z portu USB.
- 2 Zasuňte menší koncovku kabelu USB do portu USB v zařízení.
- 3 Zasuňte velkou koncovku kabelu USB do portu USB v počítači.

Zařízení a paměťová karta (volitelná) se objeví jako vyměnitelné jednotky ve složce Tento počítač v počítačích se systémem Windows a jako připojené svazky v počítačích se systémem Mac.

#### Přenos souborů do zařízení

1 Připojte zařízení k počítači.

U počítačů se systémem Windows se zařízení zobrazí jako vyměnitelný disk nebo přenosné zařízení a paměťová karta se může zobrazit jako druhý vyměnitelný disk. U počítačů Mac se zařízení a paměťová karta zobrazí jako připojené svazky.

**POZNÁMKA:** Některé počítače s více síťovými jednotkami nemusí zobrazit jednotky zařízení správně. Informace o mapování jednotky naleznete v dokumentaci k operačnímu systému.

- 2 V počítači otevřete prohlížeč souborů.
- 3 Vyberte soubor.
- 4 Vyberte možnost Upravit > Kopírovat.
- 5 Otevřete přenosné zařízení, jednotku nebo svazek pro zařízení nebo paměťovou kartu.
- 6 Procházením vyhledejte složku.
- 7 Vyberte možnost Upravit > Vložit.

Soubor se objeví v seznamu souborů v paměti zařízení nebo na paměťové kartě.

#### Odstranění souborů

### POZNÁMKA

Pokud neznáte účel souboru, neodstraňujte jej. Paměť zařízení obsahuje důležité systémové soubory, které by neměly být odstraněny.

- 1 Otevřete jednotku nebo svazek Garmin.
- 2 V případě potřeby otevřete složku nebo svazek.

- 3 Vyberte soubor.
- 4 Stiskněte klávesu Delete na klávesnici.

#### Odpojení kabelu USB

Pokud je zařízení připojeno k počítači jako vyměnitelná jednotka nebo svazek, je nutné zařízení bezpečně odpojit od počítače, abyste předešli ztrátě dat. Pokud je zařízení připojeno k počítači v přenosném režimu, Windows není třeba je bezpečně odpojovat.

- 1 Dokončete následující krok:
  - V počítači Windows vyberte ikonu Bezpečně odebrat hardware v hlavním panelu systému a zvolte zařízení.
  - V počítači se systémem Mac přetáhněte ikonu svazku do koše.
- 2 Odpojte kabel od svého počítače.

# Odstranění problémů

#### Vynulování zařízení

Pokud zařízení přestane reagovat, bude zřejmě nutné je vynulovat. Tímto krokem nevymažete žádná data ani nastavení.

- 1 Vyjměte baterie.
- 2 Nainstalujte baterie zpět.

#### Zobrazení informací o zařízení

Můžete zobrazit identifikační číslo přístroje, verzi softwaru a licenční dohodu.

Vyberte možnost Nastavení > Informace o.

# Dodatek

#### tempe

tempe je ANT+ bezdrátový snímač teploty. Snímač můžete připevnit k bezpečnostní šňůrce nebo poutku, na kterém bude vystaven okolnímu vzduchu, takže bude poskytovat konzistentní zdroj přesných údajů o teplotě. Musíte spárovat tempe se zařízením, aby mohly být zobrazeny údaje o teplotě z tempe.

# Datová pole

Některá datová pole vyžadují vaší navigaci nebo ANT+ příslušenství, aby mohla zobrazovat data.

Aktuální kolo: Čas změřený stopkami pro aktuální okruh.

Azimut: Směr z vaší současné polohy k cílovému bodu. Aby se zobrazila tato data, musí probíhat navigace.

Barometr: Kalibrovaný aktuální tlak.

- Čas cesty: Průběžný celkový čas strávený a nestrávený pohybem od posledního vynulování.
- Čas do cíle: Odhadovaný zbývající čas k dosažení destinace. Aby se zobrazila tato data, musí probíhat navigace.
- Čas do příštího: Odhadovaná doba potřebná k dosažení dalšího trasového bodu na trase. Aby se zobrazila tato data, musí probíhat navigace.
- Časovač alarmu: Aktuální čas odpočítávače času.
- Časovač stopek: Čas změřený stopkami pro aktuální aktivitu.
- Čas posledního kola: Čas změřený stopkami pro poslední dokončený okruh.
- ČAS v cíli: Odhadovaná denní doba, kdy dorazíte do cílové destinace (upravená pro místní čas dané destinace). Aby se zobrazila tato data, musí probíhat navigace.
- ČAS v příštím: Odhadovaná denní doba, kdy dorazíte do dalšího trasového bodu (upravená pro místní čas daného trasového bodu). Aby se zobrazila tato data, musí probíhat navigace.

- Celkové kolo: Čas změřený stopkami pro všechny dokončené okruhy.
- Celkový sestup: Celkové převýšení překonané při sestupu od posledního vynulování.
- Celkový výstup: Celkové převýšení překonané při výstupu od posledního vynulování.
- Datum: Aktuální den, měsíc a rok.
- Délka kola: Uražená vzdálenost pro aktuální okruh.
- Délka posledního kola: Ujetá vzdálenost pro poslední dokončený okruh.
- Délka prošlé trasy: Uražená vzdálenost pro aktuální prošlou trasu.
- **Denní doba**: Aktuální čas v rámci dne podle aktuální polohy a nastavení času (formát, časová zóna a letní čas).
- **Doba cesty pohyb**: Průběžný čas strávený pohybem od posledního vynulování.
- Doba cesty zastávky: Průběžný čas nestrávený pohybem od posledního vynulování.
- **Do kurzu**: Směr, kterým se musíte pohybovat, abyste se vrátili na trasu. Aby se zobrazila tato data, musí probíhat navigace.
- Hloubka: Hloubka vody. Zařízení musí být připojeno k zařízení NMEA<sup>®</sup> 0183 nebo NMEA 2000<sup>®</sup>, které dokáže zjistit hloubku vody.
- Kalorie: Celkový počet spálených kalorií.
- Klouzavost: Poměr uražené vzdálenosti ve vodorovném směru a změny převýšení.
- Klouzavost do cíle: Klouzavost pro trasu, kterou je potřebné absolvovat z vaší současné pozice do cílové nadmořské výšky. Aby se zobrazila tato data, musí probíhat navigace.
- Kola: Počet dokončených okruhů pro aktuální aktivitu.
- Kurz: Směr z vaší počáteční polohy k cílovému bodu. Kurz může být zobrazen jako plánovaná nebo nastavená trasa. Aby se zobrazila tato data, musí probíhat navigace.
- Maximální nadmořská výška: Nejvyšší dosažená nadmořská výška od posledního vynulování.
- Maximální procento srdečního tepu: Procento maximálního srdečního tepu.
- Maximální rychlost: Nejvyšší dosažená rychlost od posledního vynulování.
- Maximální sestup: Maximální rychlost sestupu ve stopách za minutu nebo metrech za minutu od posledního vynulování.

Maximální teplota za 24 hodin: Maximální teplota zaznamenaná za posledních 24 hodin.

- Maximální výstup: Maximální rychlost stoupání ve stopách za minutu nebo v metrech za minutu od posledního vynulování.
- Minimální nadmořská výška: Nejnižší dosažená nadmořská výška od posledního vynulování.
- Minimální teplota za 24 hodin: Minimální teplota zaznamenaná za posledních 24 hodin.
- Nadmořská výška: Výška vaší současné polohy nad mořskou hladinou nebo pod mořskou hladinou.
- Nadmořská výška GPS: Nadmořská výška vaší aktuální polohy pomocí zařízení GPS.
- Nadmořská výška nad zemí: Nadmořská výška vaší aktuální polohy nad úrovní terénu (pokud mapy obsahují dostatečné informace o nadmořské výšce).
- **Odbočit**: Úhel rozdílu (ve stupních) mezi směrem k cíli a vaším současným kurzem. L znamená otočit doleva. P znamená otočit doprava. Aby se zobrazila tato data, musí probíhat navigace.
- Odbočka pro automobily: Směr další odbočky na trase. Aby se zobrazila tato data, musí probíhat navigace.

Odchylka od kurzu: Vzdálenost doleva nebo doprava, o kterou jste se odchýlili od původní dráhy cesty. Aby se zobrazila tato data, musí probíhat navigace.

Okolní tlak: Nekalibrovaný okolní tlak.

- **Počítač kilometrů**: Průběžná uražená vzdálenost pro všechny cesty. Tento celkový počet se nevymaže, pokud vynulujete data cesty.
- Počítač kilometrů dílčí trasy: Průběžná vzdálenost uražená od posledního vynulování.
- Poloha (šířka/délka): Aktuální pozice dle souřadnic délky a šířky bez ohledu na vybrané nastavení formátu souřadnic.
- Poloha (vybraná): Aktuální pozice používající vybrané nastavení formátu souřadnic.
- Přesnost GPS: Mezní odchylka pro určení přesné polohy. Poloha GPS je například určena s přesností ±3,65 m (12 stop).
- Procento srdečního tepu pro kolo: Průměrné procento maximálního srdečního tepu pro aktuální okruh.
- **Průměrná rychlost**: Průměrná rychlost při pohybu a při zastavení od posledního vynulování.
- Průměrná rychlost pohybu: Průměrná rychlost při pohybu od posledního vynulování.
- Průměrné kolo: Průměrný čas okruhu pro aktuální aktivitu.
- Průměrné procento srdečního tepu: Průměrné procento maximálního srdečního tepu pro aktuální aktivitu.
- Průměrné tempo: Průměrná kadence pro aktuální aktivitu.
- Průměrný sestup: Průměrné převýšení při sestupu od posledního vynulování.
- Průměrný srdeční tep: Průměrný srdeční tep pro aktuální aktivitu.
- Průměrný výstup: Průměrné převýšení při výstupu od posledního vynulování.
- Rozsah srdečního tepu: Aktuální rozsah srdečního tepu (1 až 5). Výchozí zóny vycházejí z vašeho uživatelského profilu a maximálního srdečního tepu (220 minus váš věk).
- Rychlost: Aktuální cestovní rychlost.
- Rychlost kola: Průměrná rychlost pro aktuální okruh.
- Rychlostní limit: Nahlášený rychlostní limit pro danou silnici. Není k dispozici na všech mapách a ve všech oblastech. Vždy je potřeba se řídit skutečnými rychlostními limity podle aktuálně platného dopravního značení v daném úseku.
- Rychlost posledního kola: Průměrná rychlost pro poslední dokončený okruh.
- Rychlost přiblížení (VMG): Rychlost, kterou se blížíte po trase k cílovému bodu. Aby se zobrazila tato data, musí probíhat navigace.
- Sestup pro kolo: Převýšení při sestupu pro aktuální okruh.
- Sestup pro poslední kolo: Převýšení při sestupu pro poslední dokončený okruh.
- Síla signálu GPS: Síla satelitního signálu GPS.
- Směr kompasu: Směr, kterým se pohybujete, podle kompasu.
- Směr pohybu: Směr, kterým se pohybujete.
- Směr pohybu zařízení GPS: Směr, kterým se pohybujete, podle zařízení GPS.
- Srdeční tep: Váš srdeční tep udávaný v tepech za minutu (bpm). Zařízení musí být připojeno ke kompatibilnímu snímači srdečního tepu.
- Srdeční tep pro kolo: Průměrný srdeční tep pro aktuální okruh.
- Srdeční tep pro poslední kolo: Průměrný srdeční tep pro poslední dokončený okruh.

- Stupeň: Výpočet stoupání (nadmořské výšky) při běhu (vzdálenost). Například pro každé 3 metry (10 stop) je stoupání cesty 60 metrů (200 stop), sklon je 5 %.
- Tempo: Počet otáček klik pedálů nebo počet kroků za minutu. Zařízení musí být připojeno k příslušenství pro sledování kadence, aby se zobrazila tato data.
- Tempo kola: Průměrná kadence pro aktuální okruh.
- Tempo posledního kola: Průměrné tempo pro poslední dokončený okruh.
- Teplota: Teplota vzduchu. Vaše tělesná teplota ovlivňuje snímač teploty.
- Teplota vody: Teplota vody. Zařízení musí být připojeno k zařízení NMEA 0183, které dokáže zjistit teplotu vody.
- **Trasový bod v cíli**: Poslední bod na trase k cíli. Aby se zobrazila tato data, musí probíhat navigace.
- Trasový bod v příštím: Další bod na trase. Aby se zobrazila tato data, musí probíhat navigace.
- **Ukazatel**: Šipka ukazuje ve směru dalšího trasového bodu nebo odbočky. Aby se zobrazila tato data, musí probíhat navigace.
- **Umístění cíle**: Pozice cílové destinace. Aby se zobrazila tato data, musí probíhat navigace.
- **Uplynulý (celkový) čas**: Celkový zaznamenaný čas. Například, pokud spustíte odpočet a poběžíte 10 minut, poté odpočet na 5 minut zastavíte, poté odpočet znovu spustíte a poběžíte 20 minut, bude váš uplynulý čas 35 minut.
- Úroveň nabití baterie: Zbývající energie baterie.
- Vertikální rychlost: Rychlost stoupání a sestupu v čase.
- Vertikální rychlost do cíle: Rychlost, jakou vystupujete nebo sestupujete do předem určené nadmořské výšky. Aby se zobrazila tato data, musí probíhat navigace.
- Vertikální vzdálenost do cíle: Převýšení mezi aktuální pozicí a cílovou destinací. Aby se zobrazila tato data, musí probíhat navigace.
- Vertikální vzdálenost do dalšího: Převýšení mezi aktuální pozicí a dalším trasovým bodem na trase. Aby se zobrazila tato data, musí probíhat navigace.
- Východ slunce: Čas východu Slunce určený podle vaší pozice GPS.
- Výstup pro kolo: Převýšení při výstupu pro aktuální okruh.
- Výstup pro poslední kolo: Převýšení při výstupu pro poslední dokončený okruh.
- Vzdálenost do příštího: Zbývající vzdálenost k dalšímu trasovému bodu na trase. Aby se zobrazila tato data, musí probíhat navigace.
- Vzdálenost k cíli: Zbývající vzdálenost do cílové destinace. Aby se zobrazila tato data, musí probíhat navigace.
- Žádný: Toto je prázdné datové pole.
- Západ slunce: Čas západu Slunce určený podle vaší pozice GPS.

# Výpočty rozsahů srdečního tepu

| Rozsah | % maximálního<br>srdečního tepu | Vnímaná námaha                                                      | Výhody                                                                 |
|--------|---------------------------------|---------------------------------------------------------------------|------------------------------------------------------------------------|
| 1      | 50-60 %                         | Uvolněné, lehké<br>tempo, rytmické<br>dýchání                       | Aerobní trénink<br>základní úrovně,<br>snižuje stres                   |
| 2      | 60–70 %                         | Pohodlné tempo,<br>mírně hlubší<br>dýchání, je možné<br>konverzovat | Základní kardiova-<br>skulární trénink,<br>vhodné regenerační<br>tempo |
| 3      | 70–80 %                         | Střední tempo,<br>udržování<br>konverzace je<br>obtížnější          | Zvýšená aerobní<br>kapacita, optimální<br>kardiovaskulární<br>trénink  |

| Rozsah | % maximálního<br>srdečního tepu | Vnímaná námaha                                                       | Výhody                                                       |
|--------|---------------------------------|----------------------------------------------------------------------|--------------------------------------------------------------|
| 4      | 80–90 %                         | Rychlé tempo, mírně<br>nepohodlné,<br>intenzivní dýchání             | Zvýšená anaerobní<br>kapacita a hranice,<br>zvýšená rychlost |
| 5      | 90–100 %                        | Tempo sprintu,<br>neudržitelné po delší<br>dobu, namáhavé<br>dýchání | Anaerobní a svalová<br>vytrvalost, zvýšená<br>výkonnost      |

# Rejstřík

#### A adresy, hledání 4 alarmy hodiny 6 námořní 11 varovné 6 almanach časy pro lov a rybolov 6 časy východu a západu Slunce 6 ANT+ snímače 11 párování 8 Auto Lap 11

#### В

barometr 5 BaseCamp 3, 4, 12 baterie 1, 12 instalace 1 maximalizace 8, 12 skladování 12 běh 7

#### С

celoživotní sportovec **11** City Navigator **4** 

#### Č

časové zóny 10 časy pro lov a rybolov 6 časy východu a západu Slunce 6 čištění dotykové obrazovky 12 čištění zařízení 12

#### D

Dálkové ovládání VIRB 7 data přenos 8, 13 ukládání 8 datová pole 9, 13 dobrodružství 3, 4 domovská obrazovka 1 dotyková obrazovka 1, 8 družicové signály 7

# příjem 4

fitness 7, 8, 11 formát souřadnic 10

#### G

Garmin Connect, ukládání dat 8 Garmin Express 12 aktualizace softwaru 11 registrace zařízení 11 GLONASS 9 GPS 7, 9

#### Н

historie 7, 8 odeslání do počítače 8 HomePort 12

#### СН

chirp 6, 11

# 

ID zařízení 13

#### J

jízda na kole 7

#### K

kalendář 6 kalibrace kompas 5 výškoměr 5 kalkulačka 6 Kam vésť? 4 Karta microSD 1, 12. *Viz* paměťová karta kompas 5 nastavení 10 navigace 4 kurz, ukazatel 5

#### M mapy 4, 9

aktualizace 11 datová pole 9 nastavení 9 navigace 2 volitelné 4 menu 1 měrné jednotky 10 muž přes palubu (MOB) 5

#### Ν

nadmořská výška 2,5 graf 5 námořní nastavení 11 nastavení výstrah 11 nastavení 8-11 zařízení 10 nastavení času 10 nastavení displeje 8, 10 nastavení mapy 9 nastavení směru pohybu 10 nastavení systému 9 navigace 4, 5 kompas 4 silnice 4 zastavení 4

#### 0

obnovení, nastavení 11 obrazovka 8 uzamčení 8 odolnost proti vodě 12 odpočítávač času 7 odstranění historie 8 všechna uživatelská data 13 odstranění problémů 11–13 oznámení 7

#### Ρ

palubní desky 9 paměťová karta 12 párování ANT+ snímače 8 smartphone 7 plánovač trasy. Viz trasy počítač, připojení 13 podsvícení 8, 12 pozice uložení 2 úprava 2 profily 9, 11 prošlé trasy 1, 2, 4 nastavení 1, 10 přenos prošlé trasy 6 soubory 3, 5, 6, 12 příslušenství 8, 12 přizpůsobení zařízení 8, 9

#### R

registrace produktu 11, 12 registrace zařízení 11, 12

### S

satelitní signály 7 sdílení dat 6 schránky s poklady 5, 6, 12 nastavení 11 stahování 5 smartphone 6 párování 7 software, aktualizace 11 soubory, přenos 5, 12, 13 srdeční tep, rozsahy 8, 15 stahování, schránky s poklady 5 stopky 7 odpočítávání 7

#### Т

technické údaje 11 Technologie Bluetooth 7 tempe 13 teplota 13 tlačítka 1 tlačítka na displeji 1 tóny 10 TracBack 2 trasové body 2, 4 odstranění 3 projektování 3 uložení 2 úprava 2, 3 trasy 3 nastavení 10 odstranění 3 úprava 3 vytvoření 3 zobrazení na mapě 3

#### U

ukládání dat 13 USB konektor 1 odpojení 13 přenos souborů 12 režim velkokapacitního paměťového zařízení 12 uzamčení, obrazovka 8 uživatelská data, odstranění 13 uživatelský profil 11

#### ۷

varovné alarmy 6 vynulování zařízení 11, 13 výpočet plochy 6 výškoměr 5, 10

#### Ζ

Zadej směr a jdi 5 zapínací tlačítko 1 zařízení péče 12 registrace 12 vynulování 13

# www.garmin.com/support

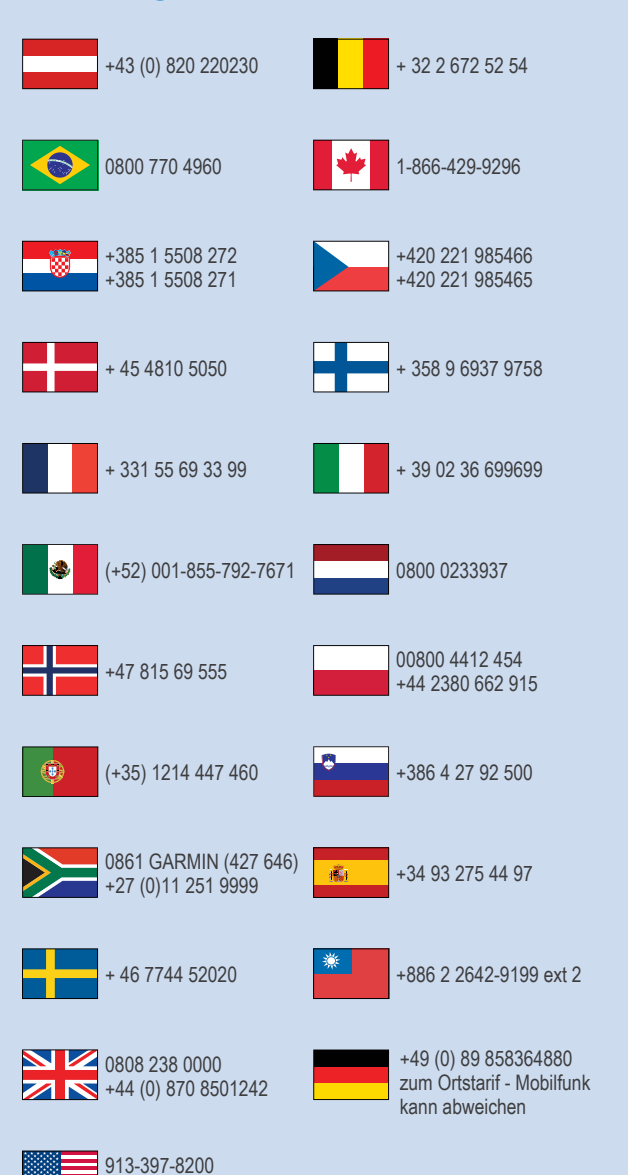

1-800-800-1020

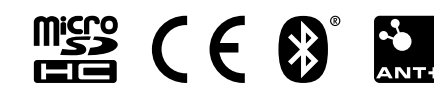